# Standard APC 45 Electric 17.7 Inch Programmable Paper Cutter

# Instruction Manual

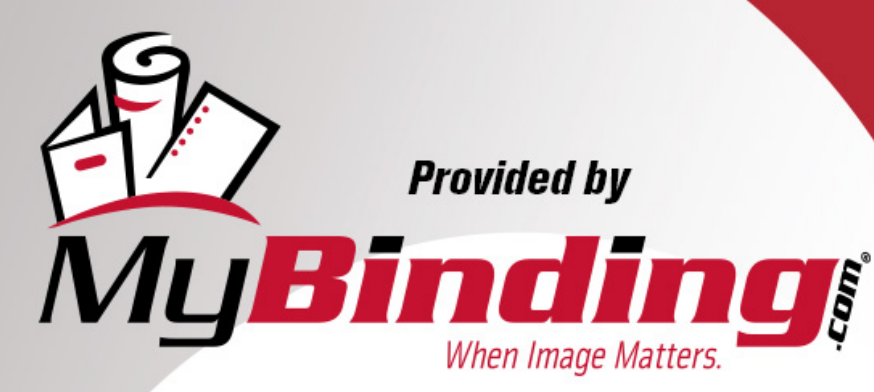

Call Us at 1-800-944-4573

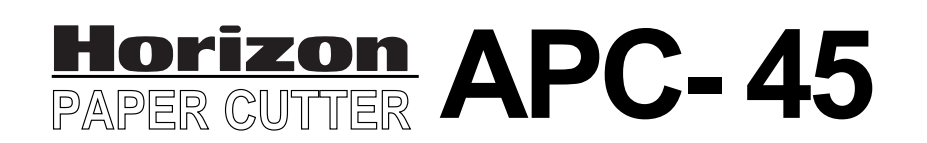

#### **Important Information**

- This manual is designed to help you to install, operate and maintain the APC-45 Paper Cutter. Please read and understand this manual, and keep it in a safe and convenient place.
- Do not operate the APC-45 until you read and understand the instructions in this manual.
- Horizon International Inc. shall not be liable for incidental consequential damages resulting from: improper or inadequate maintenance by the customer unauthorized modification or misuse, or operation outside of the environmental specifications for the product.
- Horizon International Inc. pursues a policy of continuing improvement in design and performance of the product. Therefore, the product design and specifications are subject to change without prior notice and without our legal obligation.
- All rights are reserved. No part of this manual may be photocopied, reproduced or translated to another language without the prior written consent of Horizon International Inc.

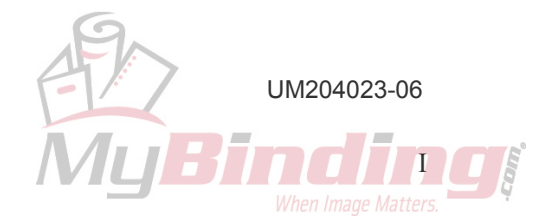

081208/APC45/06E/NO/HF/KY/F7/I9/P7

#### **Safety Precautions**

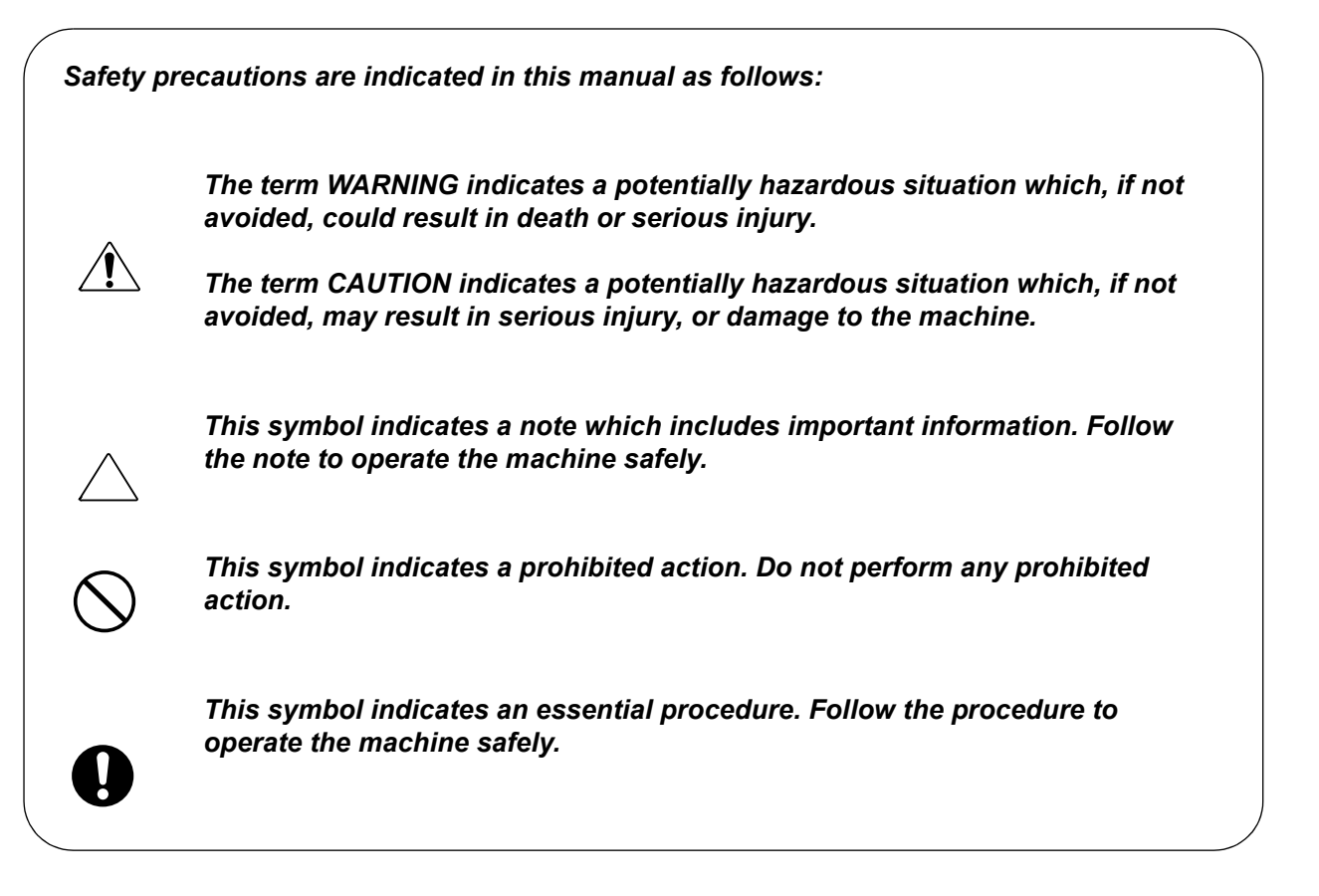

| Important                   | <ul> <li>This lists the range of acceptable values and operating<br/>conditions.</li> </ul>                                             |
|-----------------------------|----------------------------------------------------------------------------------------------------|
| Attention                   | <ul> <li>This information will help you to avoid problems with the<br/>machine or help you learn how to operate the machine.</li> </ul> |
| Mote Note                   | Refer to this note when you operate the machine.                                                                                        |
| , Additional<br>Information | • This explains a mechanism in the machine.                                                                                             |

Horizon International Inc. cannot anticipate every possible situation that might involve a potential hazard. The instructions in this manual and warning labels on the machine are therefore not all inclusive.

All equipment shall be locked out or tagged out to protect against accidental or inadvertent operation when such operation could cause injury to personnel. Do not attempt to operate any switch, valve, or other energy isolating device where it is locked or tagged out.

Do not operate the machines when any covers are removed.

Some of the drawings in this manual show the machine with the covers removed to explain some of the details inside the machine. Never operate the machine with the covers removed.

#### **Safety Operation Precautions**

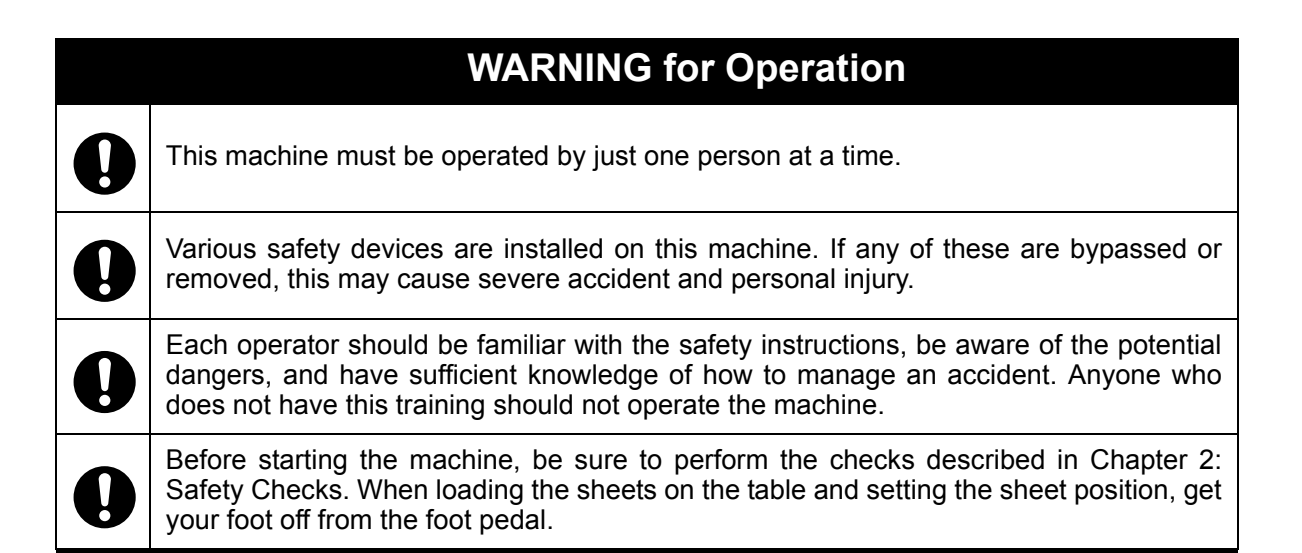

#### **CAUTION** for Operation

|   | Do not cut anything besides paper. This may damage the machine.                         |
|---|-----------------------------------------------------------------------------------------|
| 9 | If you turn the power switch Off, wait 10 seconds or more before turning it On again.   |
| 0 | Do not get on, or step on the foot pedal with great force. The machine may be dam aged. |

#### **CAUTION for Maintenance**

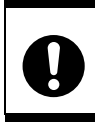

Do not apply too much grease. Filled grease may stain the paper.

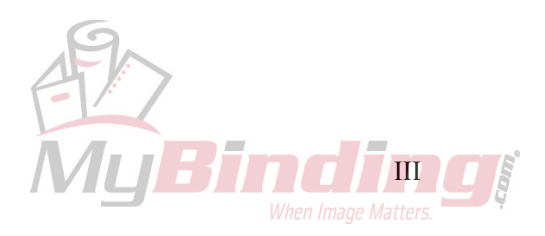

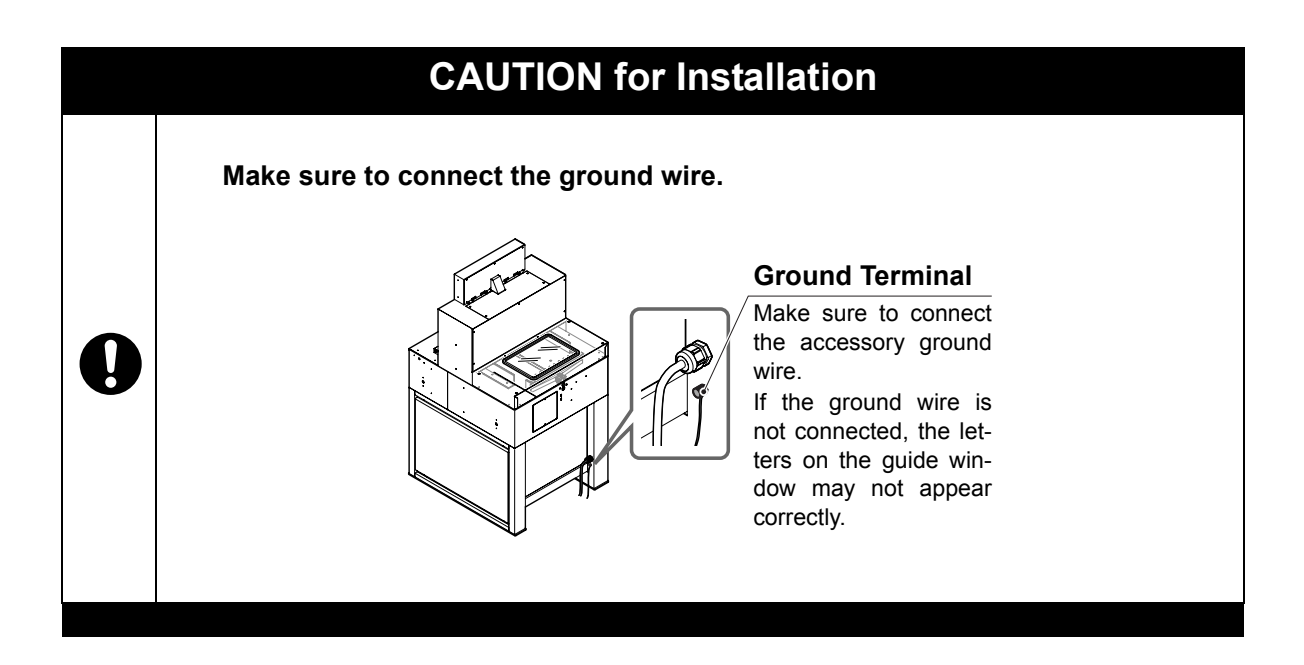

#### **Space Required for Installation**

As the electrical parts are installed on the lower left of the machine, repair work may be done from the right side. Allow about 600 to 700 mm (23.7 to 27.6") on the left side of the machine if it is possible. In addition, when you adjust the knife angle, you need to insert the tool into the machine from the left side. Allow about 200 mm (7.9") on the left side.

Allow about 100 to 200 mm (4 to 7.9") on the right side and the rear.

#### **Antivibration Cushion**

If you use the antivibration cushions, place the cushions under the four corners of the machine. In addition, place the supplied wedges under the machine to keep the machine in a horizontal position.

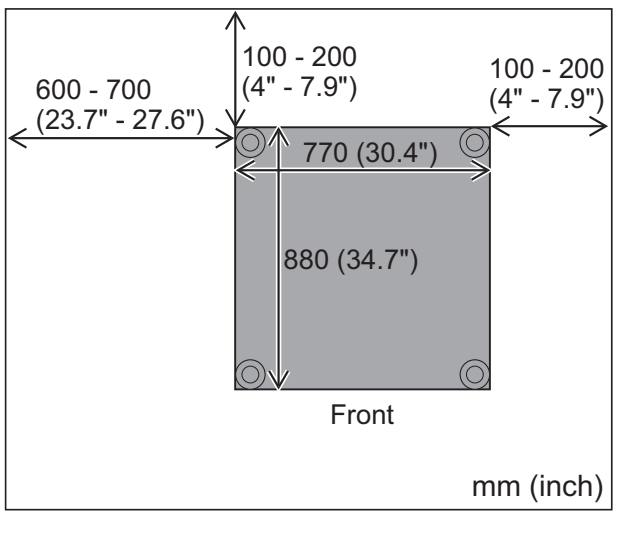

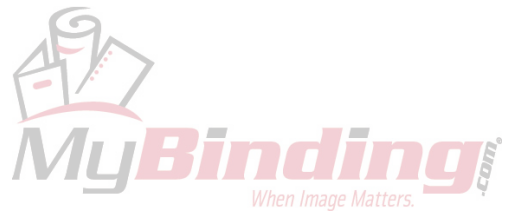

# CONTENTS

| Important Information                                             | I      |
|-------------------------------------------------------------------|--------|
| Safety Operation Precautions                                      | III    |
| 1. Machine Descriptions                                           | 1      |
| 1-1 Machine Descriptions                                          | 1      |
| 1-3 Cutting Mechanism                                             |        |
| 2. Safety Checks                                                  | 5      |
| 2-1 Check the Power Switch                                        | 5      |
| 2-2 Check the Cutting Buttons                                     | 7      |
| 2-3 Check the Beam Light Sensors                                  | 8<br>0 |
| 2-5 Check the Foot Pedal                                          |        |
| 3 Operation Procedures                                            | 11     |
| 3-1 Cutting Operation on the Cutting Line                         | 11     |
| 3-2 Cutting Operation by Entering a Value                         |        |
| 3-3 Cutting Operation by Programmed Value                         |        |
| 3-4 Function Cutting                                              | 20     |
| 3-5 Compression Operation                                         |        |
| 3-6 Creating a Cutting Program                                    |        |
| 3-8 Knife Replacement Message                                     |        |
| 5-6 Kille Keplacement Message                                     |        |
| 4. Replacement and Adjustment                                     | 33     |
| 4-1 Knife Lower Limit Adjustment                                  |        |
| 4-2 Knife Angle Adjustment                                        | 35     |
| 4-3 Cutting Stick Replacement                                     | 37     |
| 5. Troubleshooting                                                | 39     |
| 5-1 An Error Message Appears                                      |        |
| 5-2 Problems and Remedies                                         |        |
| 5-2-1 Stain, Diagonal Line, Pressing Mark and Uncut of the Sheets |        |
| 6. Maintenance                                                    | 43     |
| 6-1 Lubrication                                                   | 43     |
| 7. Appendix                                                       | 45     |
| 7-1 Specifications                                                | 45     |
| 7-2 Accessories                                                   | 46     |

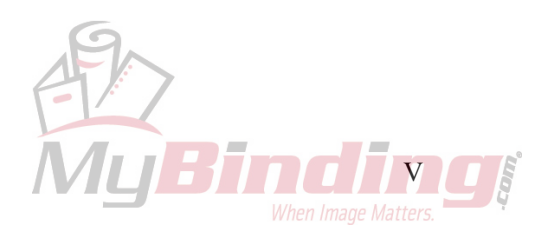

This page is intentionally left blank.

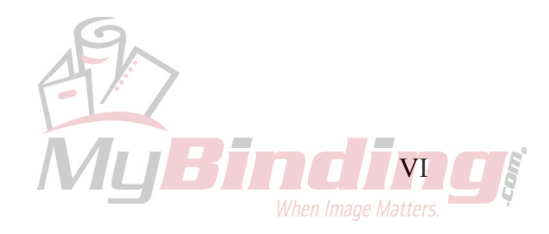

# **1. Machine Descriptions**

This chapter explains the positions and functions of each part of this machine in this manual.

# **1-1 Machine Descriptions**

See next page.

#### **Control Panel Beam Light Sensors**

Cutting motion does not start even if pressing both cutting buttons when the invisible light between the beam light sensors is blocked. **Knife Cover** 

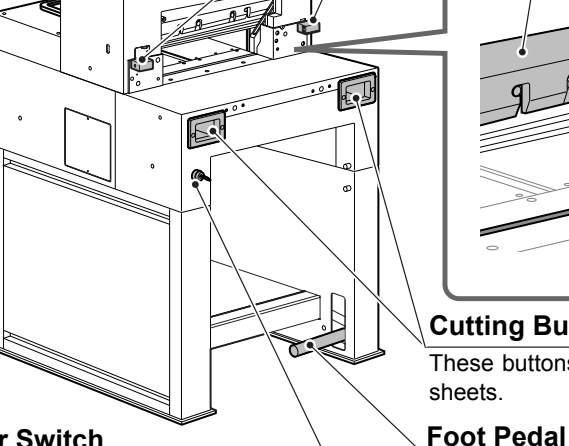

# Side Guide **Cutting Stick**

#### **Cutting Buttons (Upper Inside)**

Step on this pedal to lower the clamp.

These buttons must be pressed simultaneously to cut sheets.

#### **Power Switch**

When turning on the power switch, turn the key clockwise.

When this machine is not in use, remove the key. An authorized person should keep the key so that other people can not run the machine.

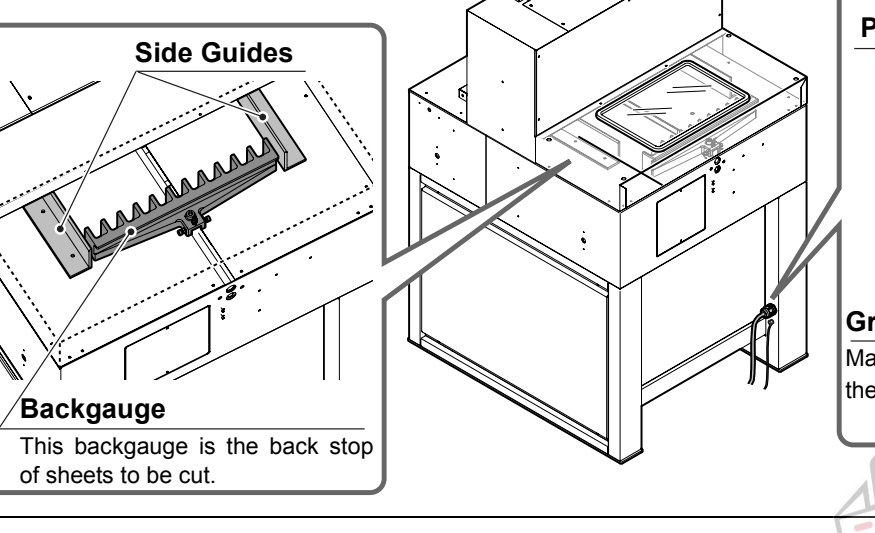

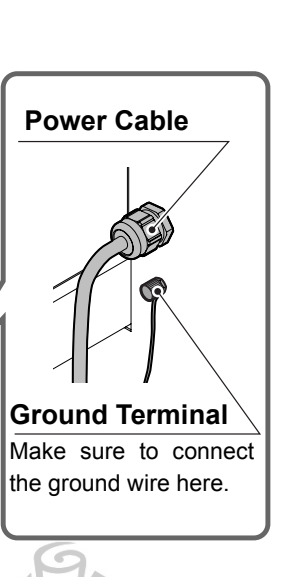

### **1-2 Control Panel Descriptions**

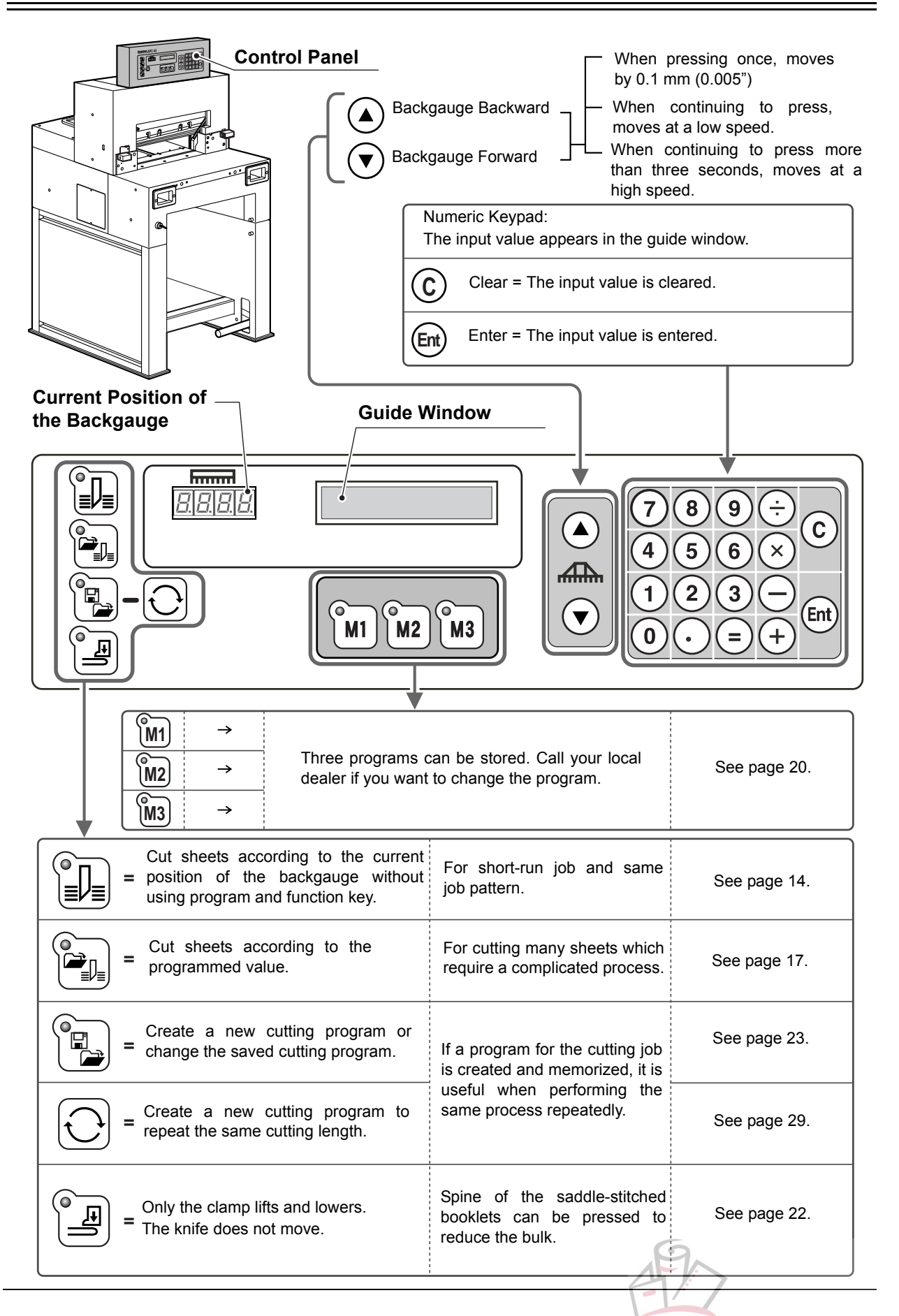

# 1-3 Cutting Mechanism

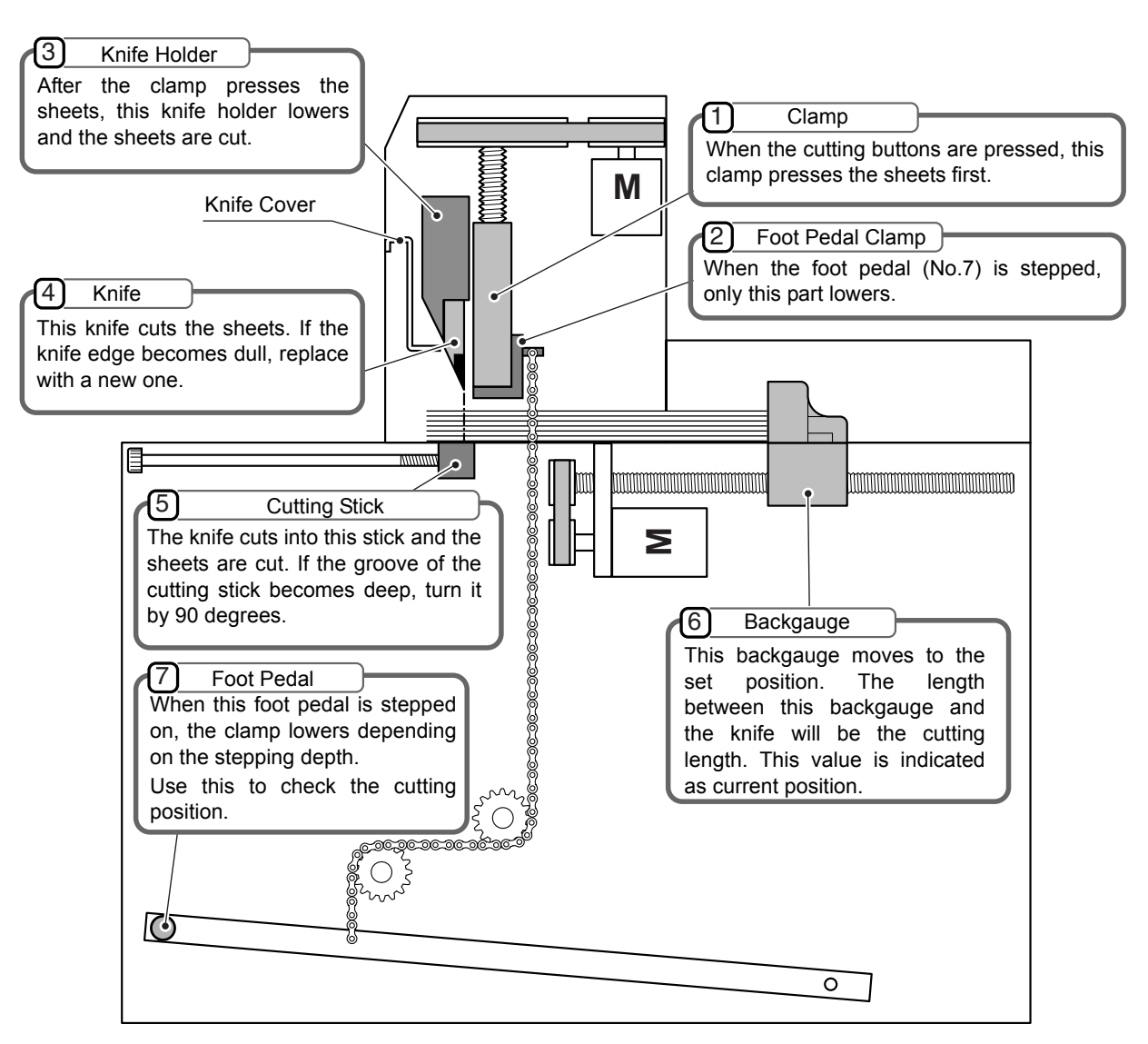

• The lowering limit position of the knife (No.2) can be adjusted.

Adjust if the knife height becomes smaller because of resharpening. See page 33.

• The cutting stick (No.4) is cut by the knife and ditched.

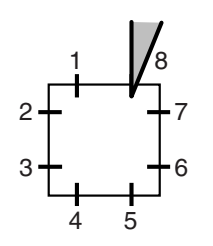

When the knife cuts the same position of the cutting stick and the groove of the cutting stick becomes deep, the bottom sheet may remain uncut.

In this case, turn the cutting stick and use another face.

The cutting stick provides two surfaces per face.

Therefore, up to eight times - four faces can be used totally.

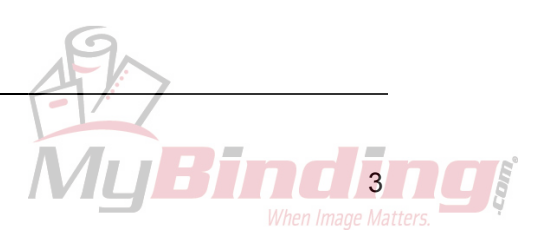

This page is intentionally left blank.

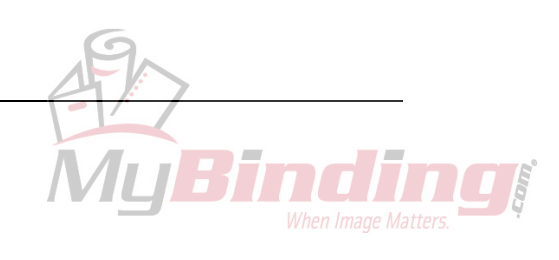

# 2. Safety Checks

This chapter explains how to check the safety functions before starting the cutting operation.

### 2-1 Check the Power Switch

This machine has been designed to be as safe as possible. However, if an accident occurs, it can cause severe personal injury. Before using the machine, always perform the safety checks listed in this chapter.

#### 🗥 WARNING

If you notice a problem while making the safety checks, do not try to correct the problem by yourself. If the machine is not working correctly, it may cause severe personal injury. Please notify your local dealer.

Turn on the power switch.

- When the power switch is turned on, the screen shown to the upper right appears.

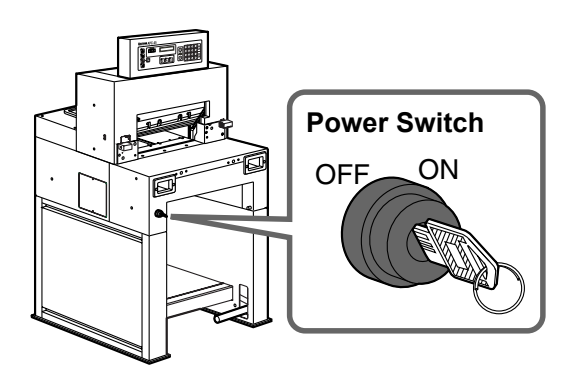

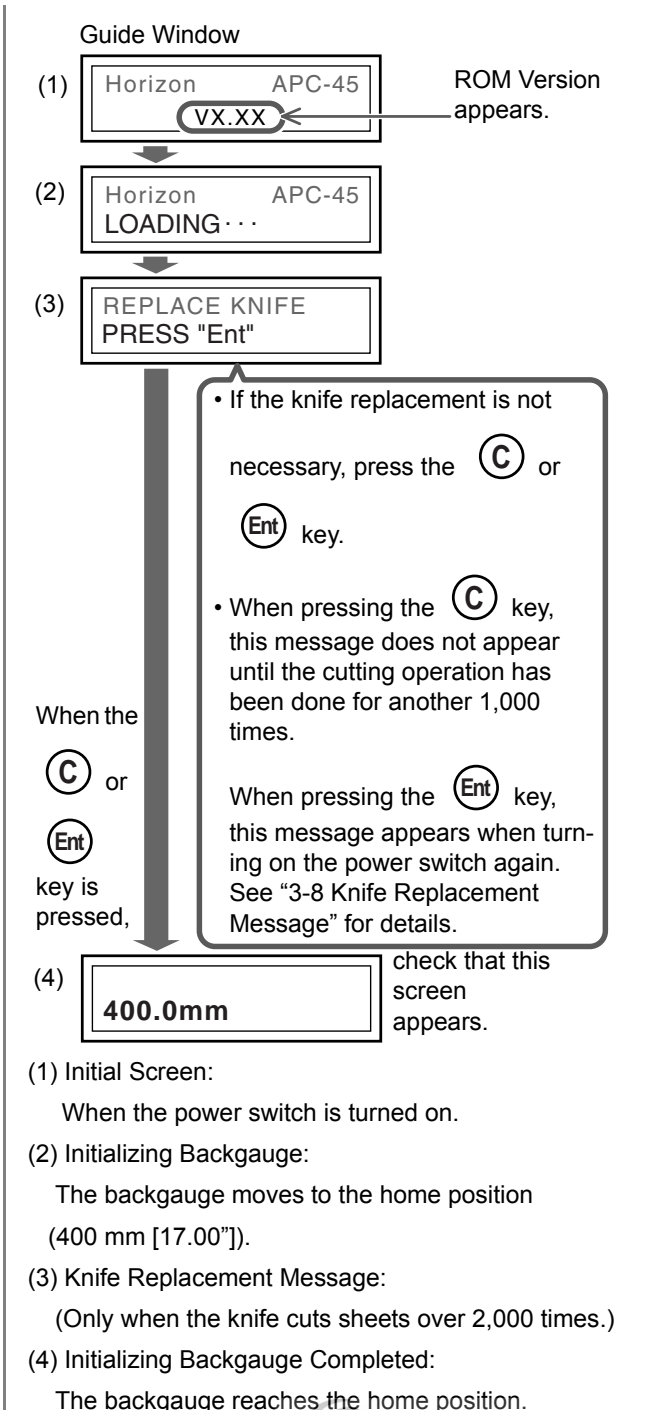

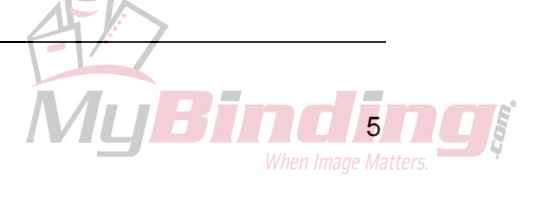

Safety Checks

# **2-1 Check the Power Switch**

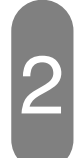

# Check the current position of the backgauge.

- If the value "400.0" appears in the current position box and guide window, the power switch and the software are OK.

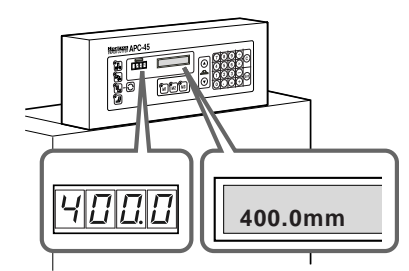

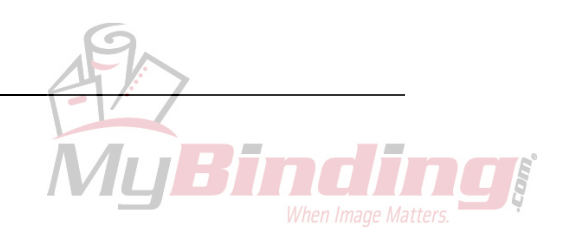

**Check the Cutting Buttons** 

# 2-2 Check the Cutting Buttons

In the following steps, if the machine does not operate as explained "the machine is OK", stop the check immediately.

Turn on the power switch.
When the initialization is completed, the current position value (=400.0) appears.

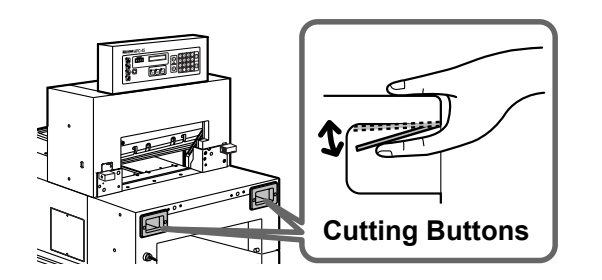

Press only left cutting button continuously.

- If the clamp and the knife do not move, the machine is OK.

#### Press only right cutting button continuously.

- If the clamp and the knife do not move, the machine is OK.

4

#### Press left cutting button first and then press right cutting button more than 0.5 seconds later.

- If the clamp and the knife do not move, the machine is OK.

If the knife is not at the upper limit (= the knife is in the middle position), the motor reverses when one of the cutting buttons are pressed and another one is pressed more than 0.5 seconds later.

- Also press the cutting buttons in the reverse order and if the clamp and the knife do not move, the machine is OK.

#### Press both cutting buttons continuously.

- The cutting process is as follows:
- 1. The clamp lowers.
- 2. The knife lowers.
- 3. The knife lifts.
- 4. The clamp lifts.
- If the clamp and the knife move in this order, the machine is OK.

# Keep pressing both cutting buttons after the cutting process.

- When the cutting process is completed, the clamp and the knife stop at the upper limit and do not move. If the machine does not start the next cutting process, the machine is OK.

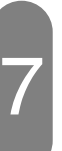

#### Press both cutting buttons, and then release one of them when the cutting process starts.

- If the clamp and the knife stop when releasing one of your hands, the machine is OK.
- Also check by releasing another hand.
- Press both cutting buttons again. The clamp and the knife will return to the starting position.

#### My Note

If the knife is at the lower limit, the machine does not stop even if releasing one of your hands.

Instead, the knife lifts and then the clamp lifts.

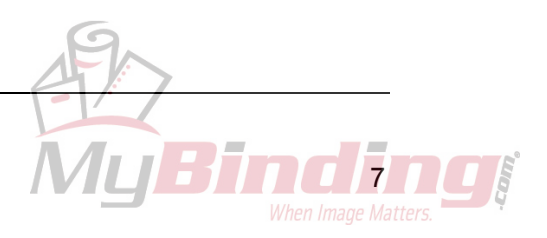

### 2-3 Check the Beam Light Sensors

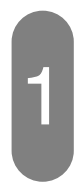

#### Turn on the power switch.

- When the initialization is completed, the current position value (=400.0) appears.

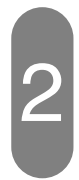

#### Check the beam sensor.

- If the LED on the receiver on the right sensor illuminates red, the machine is OK.

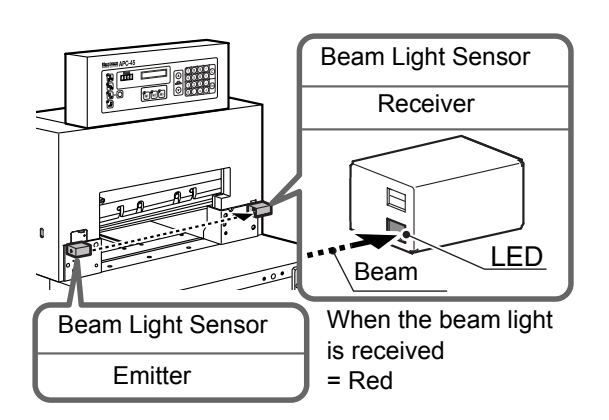

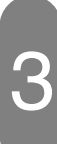

# Block the beam light between sensors.

- The beam light is about 77 mm (3.0") above the table. Place any obstacle on the table to block the beam. (Do not place the obstacle under the knife.)
- If the LED on the receiver <u>"does not"</u> illuminate, the machine is OK.

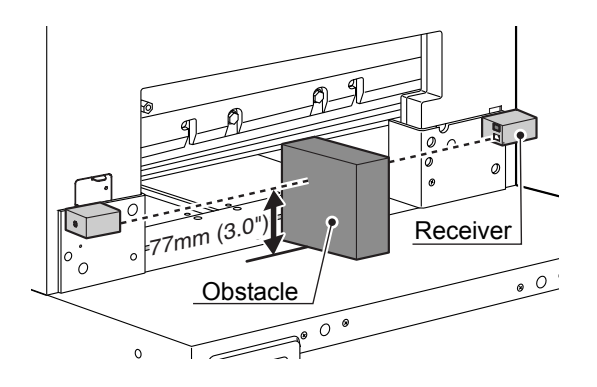

#### Press both cutting buttons.

- Continue to press the cutting buttons while the obstacle is on the table.
- If the clamp and the knife do not move, the machine is OK.

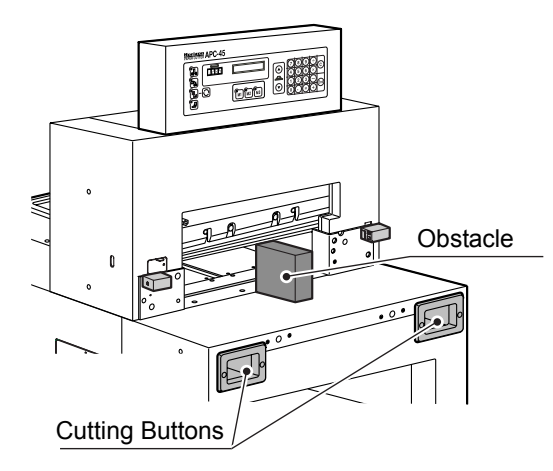

# If the optional cutting section cover is installed,

Turn on the power switch.

- When the initialization is completed, the current position value (=400.0) appears.

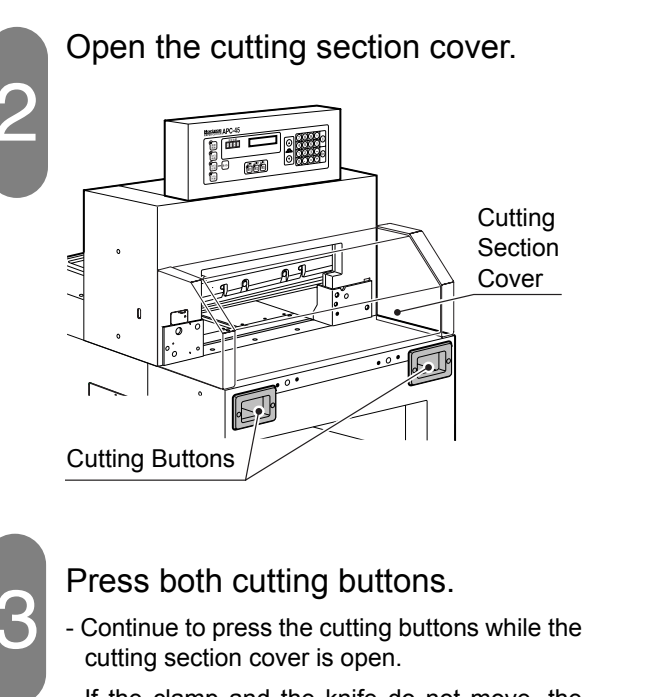

- If the clamp and the knife do not move, the machine is OK.

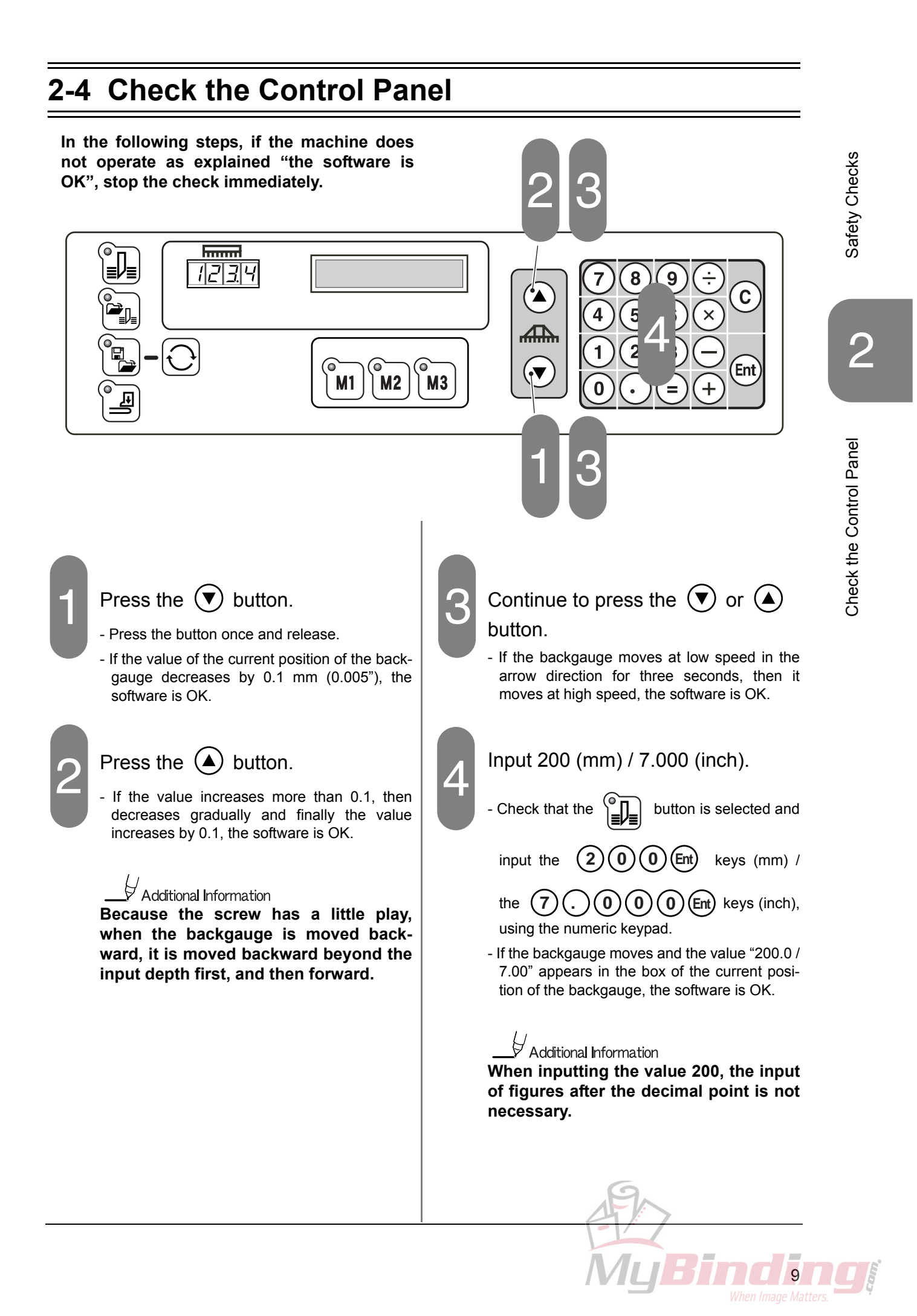

## 2-5 Check the Foot Pedal

In the following steps, if the machine does not operate as explained "the machine is OK", stop the check immediately.

The foot pedal is used for the following purpose.

**1. To check the cutting position** The cutting position can be checked before actual cut by stepping on the foot pedal and lowering the clamp.

#### 2. Sheet Press

Swelled or curled sheets can be cut more accurately by stepping on the foot pedal and pressing them by the clamp. (The sheets can be cut by pressing the cutting buttons while stepping on the foot pedal.)

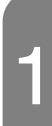

Step on the foot pedal slowly.

- If the clamp lowers smoothly, the machine is OK.

#### 

Do not get on, or step on the foot pedal with great force. The machine may be damaged.

2

#### Release the foot pedal.

- If the clamp lifts to the upper limit, the machine is OK.

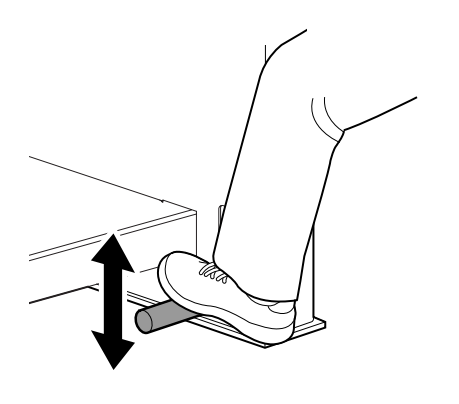

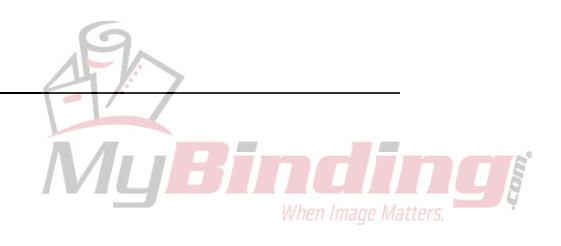

# **3. Operation Procedures**

This chapter explains four cutting operation procedures, compression operation, program and how to indicate the counter.

|                                   | 1 | Cutting Operation on the Cutting Line    | Cutting the sheets by aligning them to the present cutting line (light shows the cutting line).                  |
|-----------------------------------|---|------------------------------------------|----------------------------------------------------------------------------------------------------|
| There are four<br>ways of cutting | 2 | Cutting Operation by Entering a Value    | Cutting the sheets by entering a value directly or positioning using the backgauge forward and backward buttons. |
| shown to the right.               | 3 | Cutting Operation by<br>Programmed Value | Program a complicated cutting process beforehand and cutting the sheets by recalling the program.                |
|                                   | 4 | Function Cutting                         | Cutting the sheets by recalling the frequent cutting pro-<br>cess using the M1 to M3 buttons.                    |

# 3-1 Cutting Operation on the Cutting Line

# Press the J button.

- The LED on the upper left of this button is illuminated and shows that the "cutting operation by entering a value" is selected.

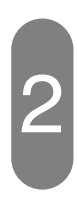

#### Place the sheets.

- The maximum cutting height is 60 mm (2.36").
- Align the sheets using the backgauge and the side guide.

### Mote Note

Do not pile the narrow sheets high. Place the sheets on the other side so that the clamp does not incline widely.

#### 🟦 WARNING

This machine must be operated by just one person at a time.

#### 

Do not cut anything besides paper. This may damage the machine.

3

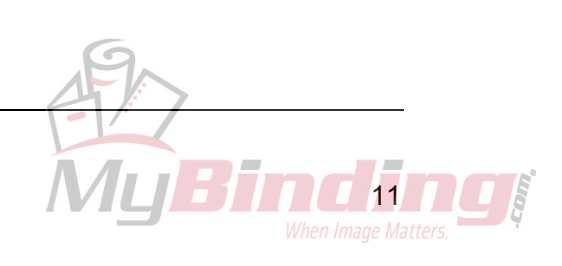

## 3-1 Cutting Operation on the Cutting Line

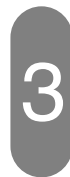

# Align the desired cutting position with the cutting line.

 Align the desired cutting position with the cutting line by pressing the backgauge forward button.

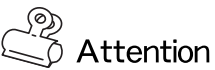

Align the cutting position by moving the backgauge forward.

If the backgauge is moved backward, the sheets should be aligned with the backgauge every time.

# Mote Note

The cutting position can be checked also by stepping on the foot pedal and lowering the clamp.

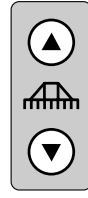

# Backgauge Forward and Backward Buttons

- Pressing once: Moves by 0.1 mm (0.005")
- Pressing continuously within three seconds: Moves at low speed
- Pressing continuously for three seconds or more: Moves at high speed

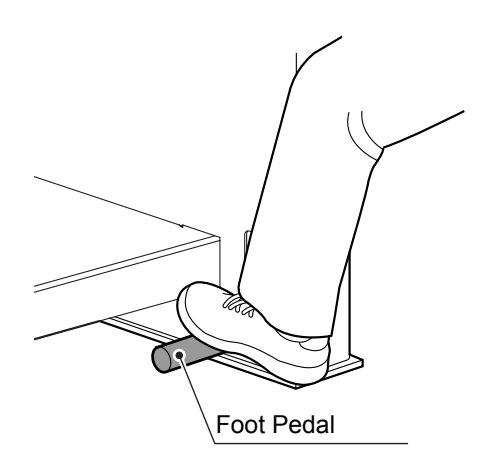

# Press both cutting buttons at the same time and keep pressing them.

- The cutting operation starts.
- Release your hands from the cutting buttons when the knife returns to the upper limit.

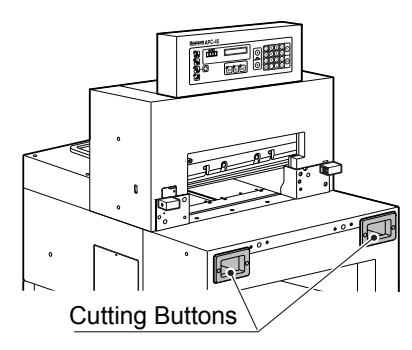

Mote

- Press both cutting buttons at the same time. If they are not pressed within 0.5 seconds, the machine does not operate.
- If your hand is released from one of the cutting buttons while the knife is lowering toward the lower limit, the knife stops at that position.
- Release your hands from the cutting buttons when the cutting operation is completed. The secondary cutting operation dose not start even if pressing them continuously after the cutting process.

#### \_\_\_\_\_\_ Additional Information

The clamp and the knife move as follows during the cutting operation.

- The clamp presses the sheets and the knife lowers.
- The knife lifts and the clamp lifts.

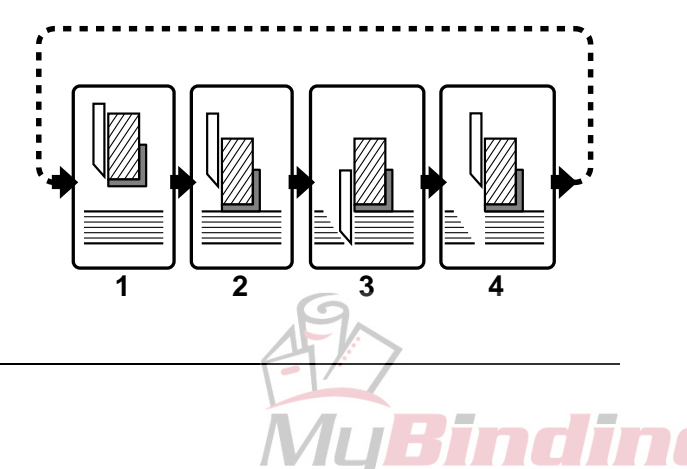

# 3-1 Cutting Operation on the Cutting Line

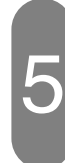

#### Remove the cut sheets.

- The value of the cutting length appears in the box of the current position of the backgauge. If you memorize this value, the sheets can be cut for the same length at the next time.

- If the to button is pressed, the cut sheets is pushed forward.

(The cutting position changes. If you memorizes the value, input the value using the numeric keypad. The backgauge moves to the set position.)

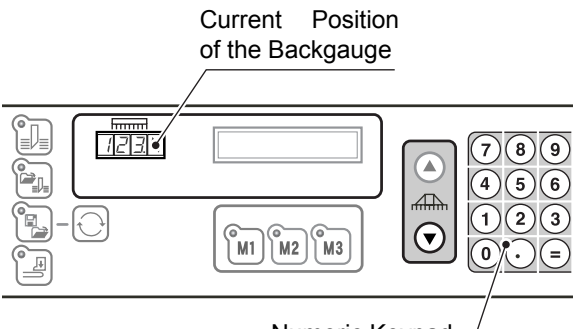

Numeric Keypad

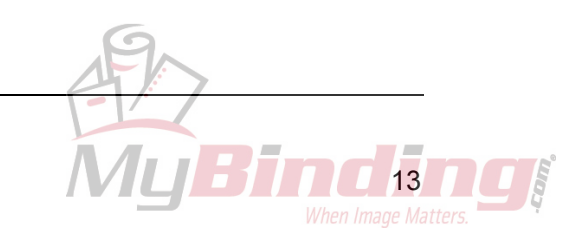

### **3-2 Cutting Operation by Entering a Value**

This section explains the cutting operation when entering a value directly without using program.

#### 🕂 WARNING

This machine must be operated by just one person at a time.

#### 

Do not cut anything besides paper. This may damage the machine.

1

Press the **J** button.

- The LED on the upper left of this button is illuminated and shows that the "cutting operation by entering a value" is selected.

# 2

#### Input the cutting length.

- Input using the numeric keypad. The input value appears in the guide window.
- The value can be input in the range of 40 mm to 450 mm (1.575" to 17.715").

#### \_\_? → ○ Attention

For inch version, only "0" and "5" can be input to the third decimal place.

If the value out of range is input, "OUT OF RANGE" appears on the guide window. In

this case, press the (Ent) key and input the correct value.

- (For mm version) The value can be input up to the first decimal place.
- (For inch version) The value can be input up to the third decimal place.
- If the value after the decimal point is "0", the decimal point and "0" is not necessary to be input.
- The calculation keys can be used.

Example: If cutting the sheet whose length is 594 mm into half, press the

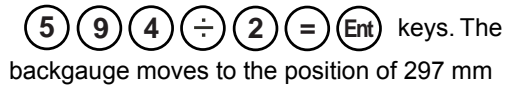

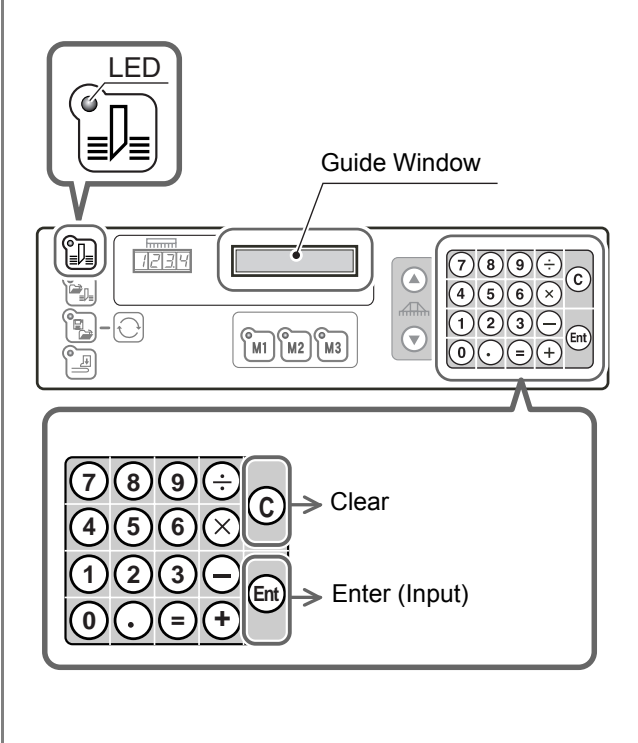

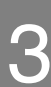

#### Press the Ent key.

- The value is entered and the backgauge moves to the position.
- When the backgauge moves to the input position, the "beep" sounds and the value is indicated in the box of the current position of the backgauge.

# 3-2 Cutting Operation by Entering a Value

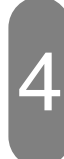

#### Set the automatic push-out mode.

- When the automatic push-out mode is selected, the backgauge moves forward after every cutting to push the sheets forward.

- Press the  $\exists J_{\equiv}$  button. The icon of the "Auto-

matic Push-Out Mode" appears on the guide window.

- When pressing the Just button again, the automatic push-out mode is canceled.
- The push-out length is 50 mm (1.97", fixed). However, the push-out length may be less than 50 mm (1.97") according to the cutting length (less than 90 mm [3.54"]).

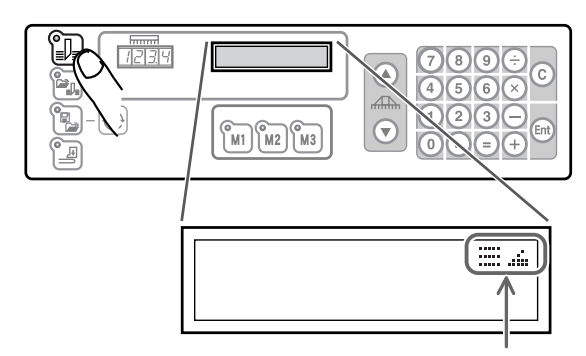

Automatic Push-Out Mode Icon

#### Place the sheets.

- The maximum cutting height is 60 mm (2.36").
- Arrange the sheets by aligning them with the backgauge and side guide.

#### Mote

Do not pile the narrow sheets high. Place the sheets on the other side so that the clamp does not incline widely.

# Press both cutting buttons at the same time and keep pressing them.

- The cutting operation starts.
- Release your hands from the cutting buttons when the knife reaches the lower limit and starts to lift.

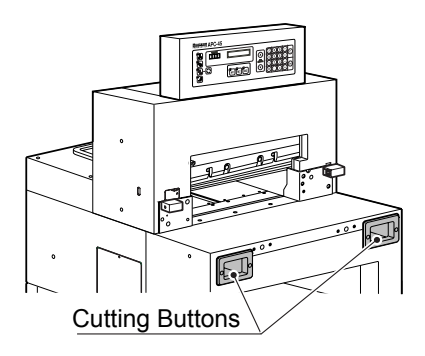

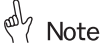

- Press both cutting buttons at the same time. If they are not pressed within 0.5 seconds, the machine does not operate.
- If your hand is released from one of the cutting buttons while the knife is lowering toward the lower limit, the knife stops at that position.
- Release your hands from the cutting buttons when the cutting operation is completed. The secondary cutting operation dose not start even if pressing them continuously after the cutting process.

### Additional Information

The clamp and the knife move as follows during the cutting operation.

- The clamp presses the sheets and the knife lowers.
- The knife lifts and the clamp lifts.

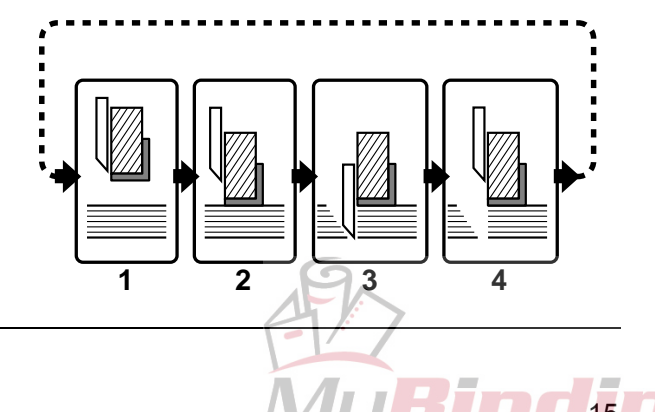

### 3-2 Cutting Operation by Entering a Value

7

Enter the value of the cutting length for the next cutting.

- Repeat from the step
- If the cutting operation is finished, remove the cut sheets.
- If the 💿 button is pressed, the cut sheets on the rear side move forward.

Additional Information The movement of the backgauge when it moves backward for positioning: (Example)

If the sheet is cut to 200.0 mm (11.000") and next cut to 300.0 mm (14.000"), the backgauge moves backward to the position of 307.0 mm (14.275") first, and then moves forward to the position of 300.0 mm (14.000") and stops. The backgauge moves in this way to ensure the accurate cutting length. The backgauge is always positioned by moving forward.

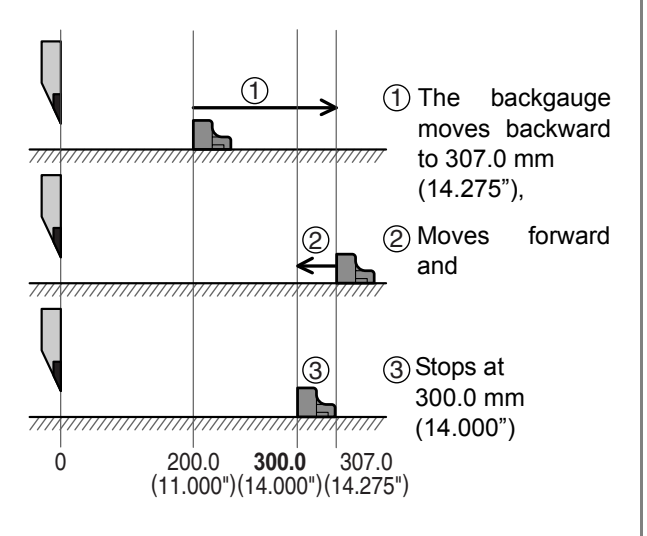

### 3-3 Cutting Operation by Programmed Value

This section explains the cutting operation performed following the programmed process.

When performing the same cutting process repeatedly, or performing a complicated cutting process, input each value of the process in order beforehand, so that the backgauge automatically moves into the position for each step and makes the operation efficient.

Refer to "3-6 How to Program" for the programing and correcting the program.

#### 🗥 WARNING

This machine must be operated by just one person at a time.

#### 

Do not cut anything besides paper. This may damage the machine.

Press the button.

- The LED on the upper left of the program button is illuminated and shows that the "cutting operation by programmed value" is selected.
- The course number appears in the guide window.

#### **Course Number:**

"Course" is a program composed of a series of the cutting steps. The course is managed using the number 1 through 30.

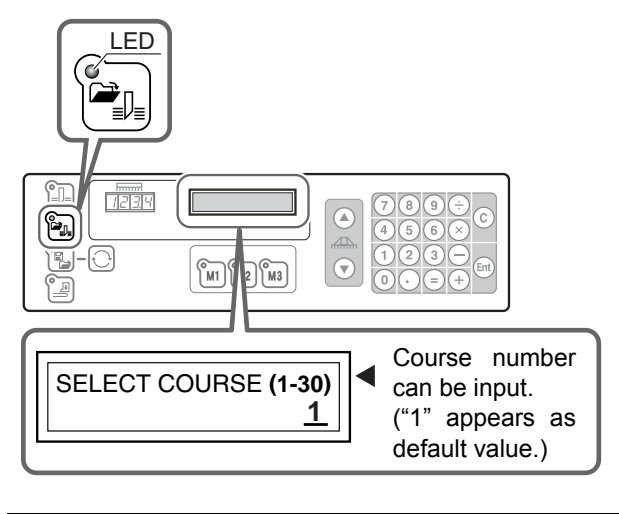

#### Input the course number.

- Input using the numeric keypad.
- The value can be input in the range of 1 to 30. Example:

When recalling the course number 3, press

the (3) and (Ent) keys.

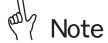

The job name of the course number should be written down when programming.

To check the process of the course,

press the button.

- When the course number is input, the backgauge moves to the position of the step 1 and the machine becomes ready to be operated.

When the course number 3 is input,

This message appears on the screen and the backgauge moves to the position of the step 1 (320.0).

COURSE:3 1/31:320.0 2:280.0

When the incorrect course number is input,

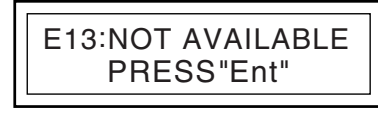

This message appears on the screen.

Press the Ent key and input the correct number again.

When the empty course number is input,

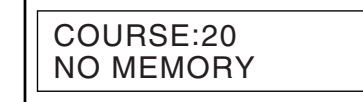

appears.

To cancel the cutting operation by programmed

value, press the

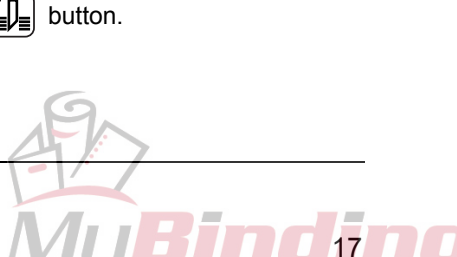

### 3-3 Cutting Operation by Programmed Value

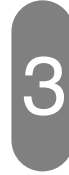

#### Place the sheets.

- The maximum cutting height is 60 mm (2.36").

- Arrange the sheets by aligning them with the backgauge and side guide.

#### M Note

Do not pile the narrow sheets high. Place the sheets on the other side so that the clamp does not incline widely.

4

# Perform the cutting operation of the step 1.

- Press both cutting buttons.
- Release your hands from the cutting buttons when the knife reaches the lower limit and starts to lift.

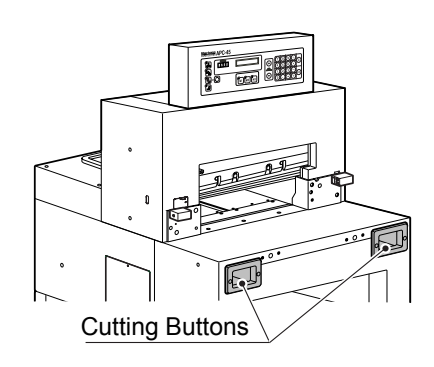

#### Mote Note

- Press both cutting buttons at the same time. If they are not pressed within 0.5 seconds, the machine does not operate.
- If your hand is released from one of the cutting buttons while the knife is lowering toward the lower limit, the knife stops at that position.
- Release your hands from the cutting buttons when the cutting operation is completed. The secondary cutting operation dose not start even if pressing them continuously after the cutting process.

- When the step 1 is completed, the backgauge pushes out the sheets for 50 mm (2") and moves to the position of the step 2.

#### Push-Out:

"Push-out" means to move the cut sheets forward before the following process by moving the backgauge forward. The push-out length of this machine is 50 mm (2"). However, if the cutting length is smaller than 90 mm (3.575"), the backgauge pushes out the sheets to the position of 40 mm (1.575").

# 

The clamp and the knife move as follows during the cutting operation.

- The clamp presses the sheets and the knife lowers.
- The knife lifts and the clamp lifts.

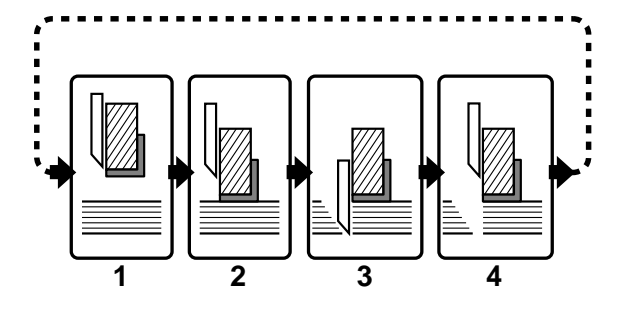

Perform the cutting operation of the step 2.

- Place and align the sheets to the backgauge and side guide.
- Check that the following message appears on the guide window, and press both cutting buttons.
- When the step 2 is completed, the backgauge moves to the position of the step 3. (If the backgauge moves backward, it pushes out the sheets first and moves backward.)

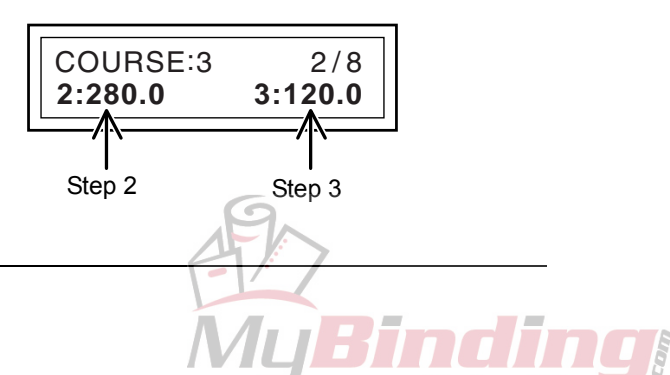

## 3-3 Cutting Operation by Programmed Value

6

# Repeat the cutting operation in the same way.

- When the last cutting step is completed, the backgauge moves to the position of the step 1 automatically.

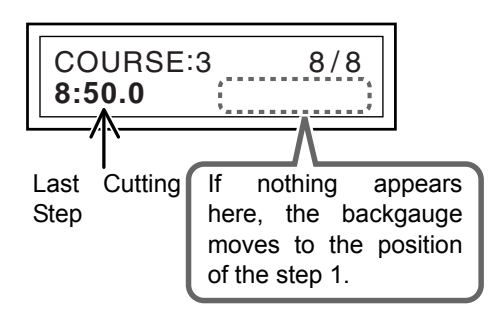

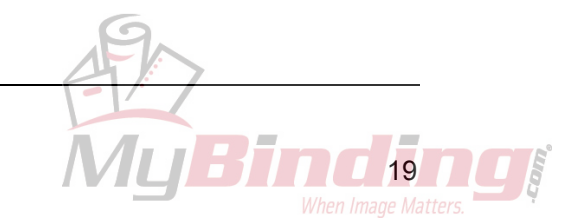

### **3-4 Function Cutting**

This section explains how to recall the cutting job performed most frequently using the function keys M1 through M3. Three programs can be saved. Call the service representatives of your local dealer.

#### 

This machine must be operated by just one person at a time.

#### 

Do not cut anything besides paper. This may damage the machine.

▼ Write down your own program value for your reference.

| <b>M</b> 1                                                                                                    |                                                                                                    |
|----------------------------------------------------------------------------------------------------|----------------------------------------------------------------------------------------------------|
| <b>M2</b>                                                                                                    |                                                                                                    |
| <b>M</b> 3                                                                                                    |                                                                                                    |
| The following steps explain the function<br>cutting using the $\widehat{M3}$ key.<br>Example:<br>$\widehat{M3}$ : 1:209.0 2:296.0 3:295.0                                                                                                    | Place the sheets.                                                                                                    |
| <ul> <li>Press the <sup>(M3)</sup>/<sub>(M3)</sub> key of the function keys.</li> <li>The program saved in <sup>(M3)</sup>/<sub>(M3)</sub> is recalled. The backgauge moves to the position of the step 1 and the machine becomes ready to be operated.</li> </ul> | <ul> <li>The maximum cutting height is 60 mm (2.36").</li> <li>Arrange the sheets by aligning them with the backgauge and side guide.</li> <li>Note</li> <li>Do not pile the narrow sheets high.</li> <li>Place the sheets on the other side so that the clamp does not incline widely.</li> </ul> |
| ✓ Guide Window         M 3       1 / 3         1:209.0       2:296.0         Step 1       Step 2                                                                                                    |                                                                                                    |
| 0                                                                                                    | MyBinding<br>When Image Matters.                                                                                                    |

## **3-4 Function Cutting**

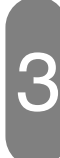

# Perform the cutting operation of the step 1.

- Press both cutting buttons.

- When the step 1 is completed, the backgauge moves to the position of the step 2.

#### M Note

- Press both cutting buttons at the same time. If they are not pressed within 0.5 seconds, the machine does not operate.
- If your hand is released from one of the cutting buttons while the knife is lowering toward the lower limit, the knife stops at that position.
- Release your hands from the cutting buttons when the cutting operation is completed. The secondary cutting operation dose not start even if pressing them continuously after the cutting process.

# Perform the cutting operation of the step 2.

- Place and align the sheets to the backgauge and side guide.
- Check that the following message appears on the guide window, and press both cutting buttons.
- When the step 2 is completed, the backgauge moves to the position of the step 3. (If the backgauge moves backward, it pushes out the sheets first and moves backward.)

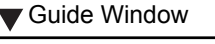

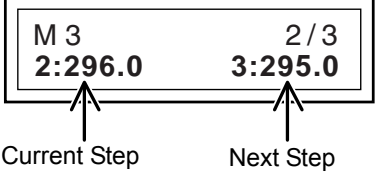

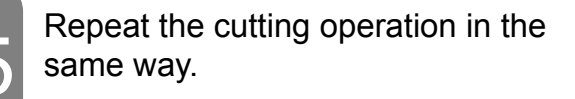

# Perform the cutting operation of the last step.

- Place and align the sheets to the backgauge and side guide.
- Check that the following message appears on the guide window, and press both cutting buttons.
- When the step 3 is completed, the backgauge moves to the position of the step 1.

Guide Window

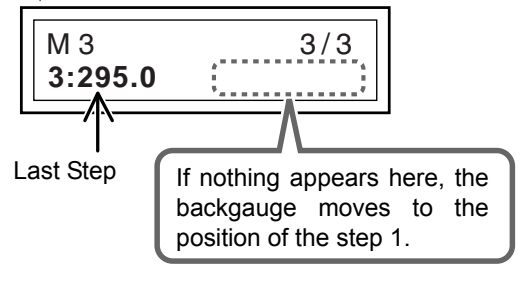

**Operation Procedures** 

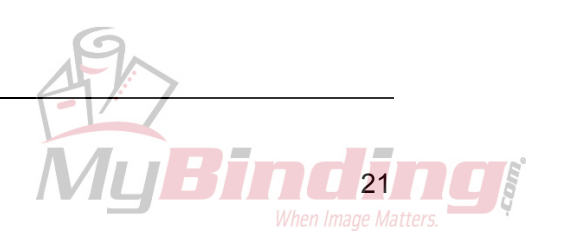

### **3-5 Compression Operation**

This section explains how to reduce the bulk of the saddle-stitched booklets using the pressure of the clamp.

#### 🗥 WARNING

This machine must be operated by just one person at a time.

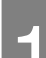

Press the Jebutton.

- The LED on the upper left of the compression operation button is illuminated and shows that the "compression operation" is selected.

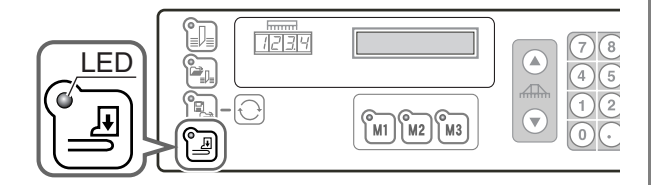

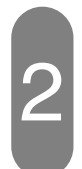

#### Move the backgauge to the front.

- Move the backgauge so that the spine of the booklets can be placed under the clamp.

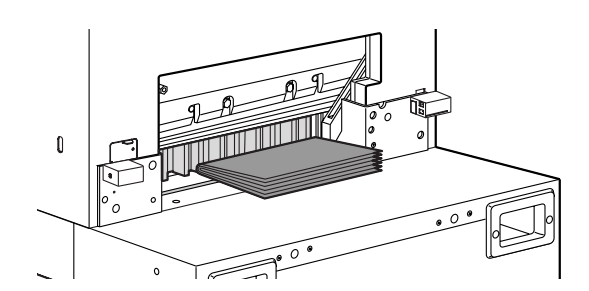

#### Place the swelled booklet.

- Place the booklet so that the spine touches the backgauge.

### Mr Note

Do not pile the narrow sheets high. Place the sheets on the other side so that the clamp does not incline widely.

#### Step on the foot pedal.

- Press the swelled part of the booklet by stepping on the foot pedal temporarily.

#### 

Do not get on, or step on the foot pedal with great force. The machine may be damaged.

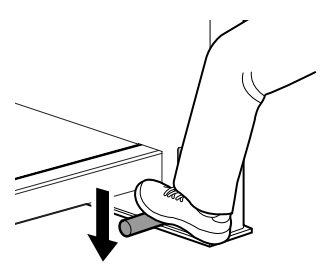

#### Press both cutting buttons.

- Only the clamp lowers and compresses the bulk. (The knife does not lower.)
- The clamp still compresses the booklet after the cutting buttons are released.

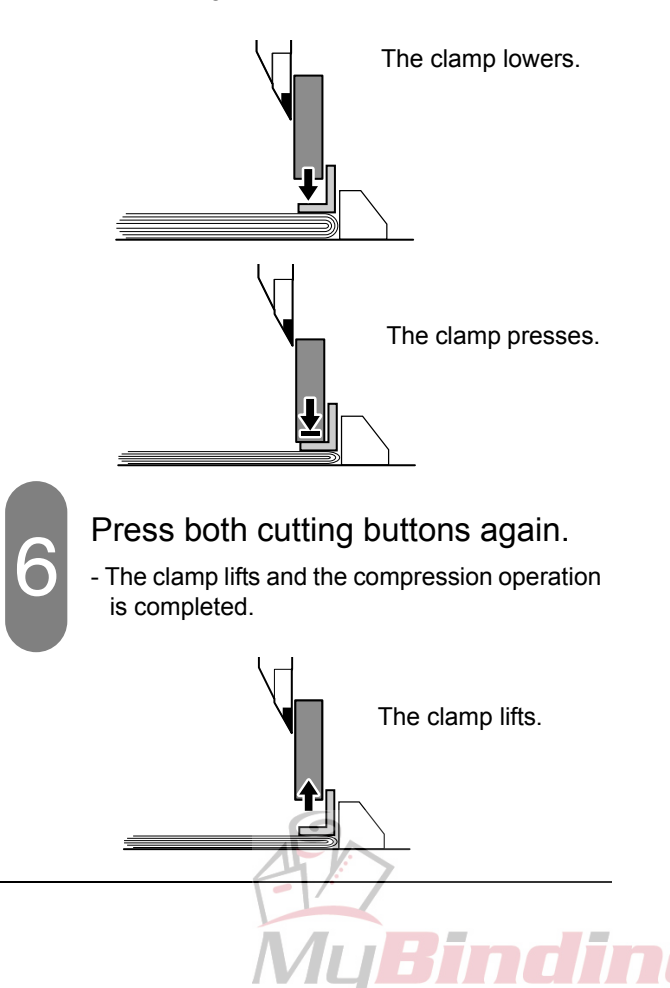

# 3-6 Creating a Cutting Program (Input)

When repeating a complicated cutting job, it is helpful to create and save the process to a cutting program. (Up to thirty programs can be saved.)

This section explains how to create or correct the cutting programs.

#### 🗥 WARNING

This machine must be operated by just one person at a time.

#### 

Do not cut anything besides paper. This may damage the machine.

#### [Creating a New Program]

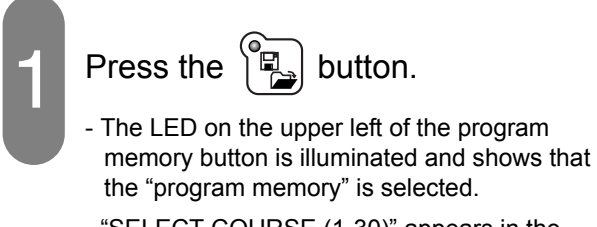

- "SELECT COURSE (1-30)" appears in the guide window.

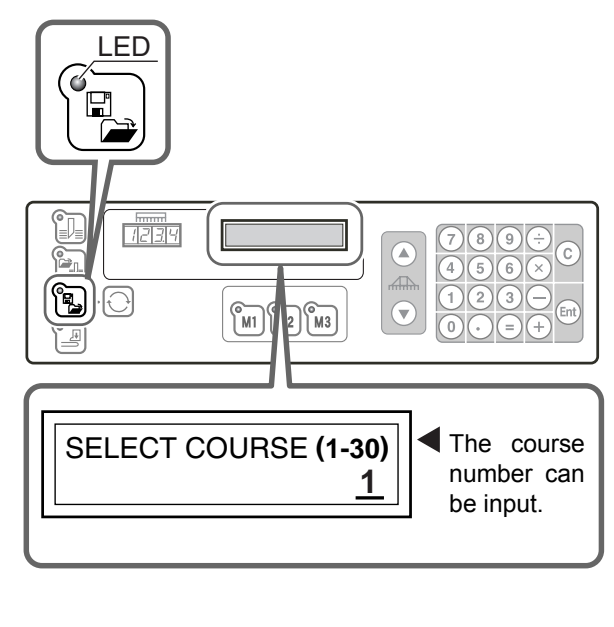

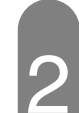

Input the course number for saving the program.

- For example, this procedure explains how to save a new program into the course number 14.
- Press the 1 4 Ent keys on the numeric keypad. The guide window will be ready to input the cutting length value for the step 1.

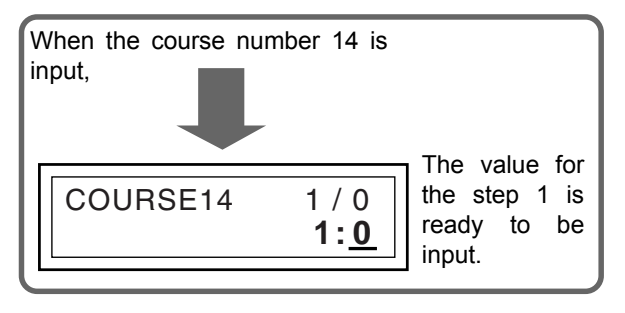

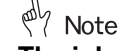

The job name of the course number should be written down when programming.

To check the process of the course,

```
press the button.
```

## 3-6 Creating a Cutting Program (Input)

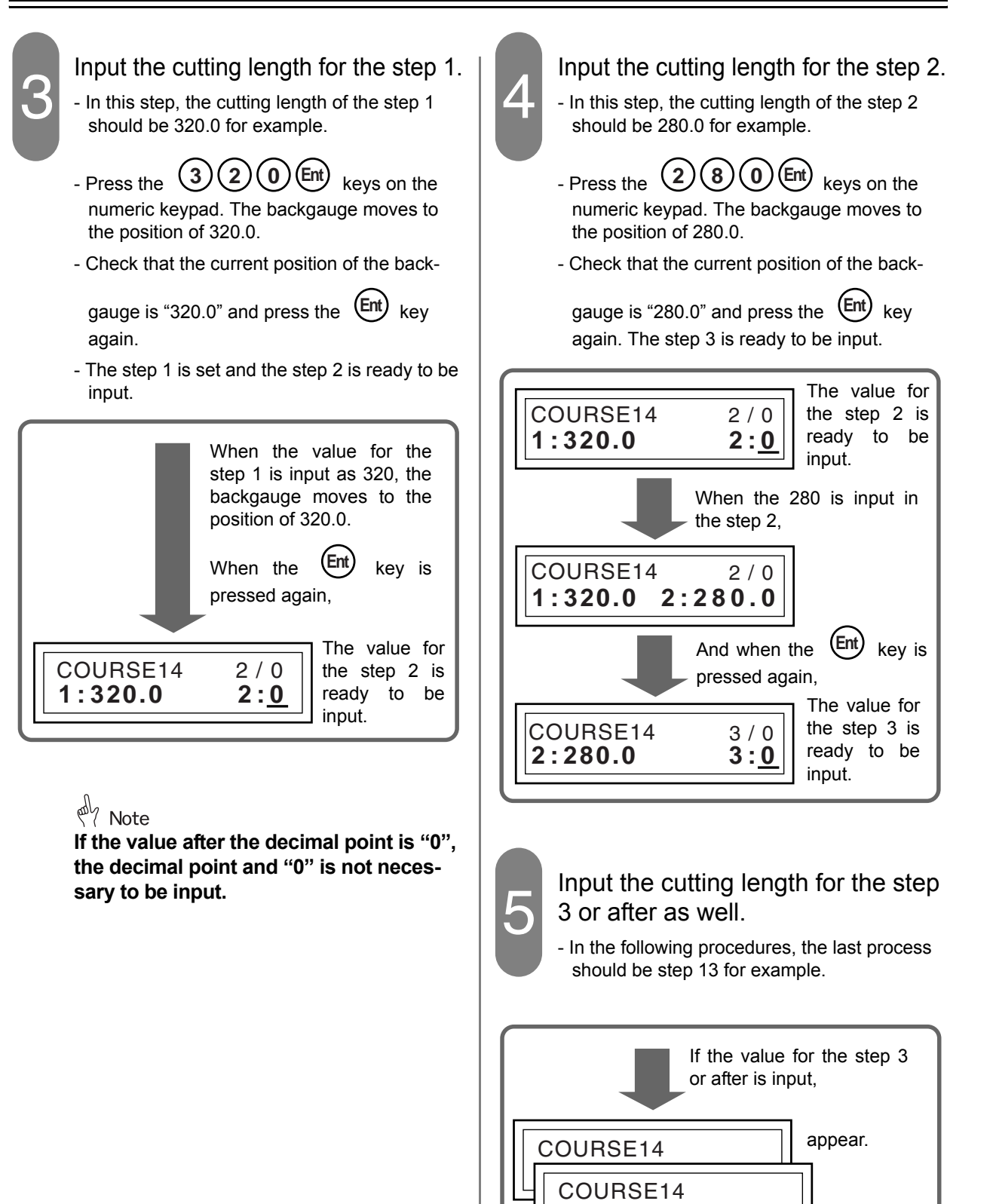

COURSE14

12:100.0

13/0

13:0

## 3-6 Creating a Cutting Program (Input)

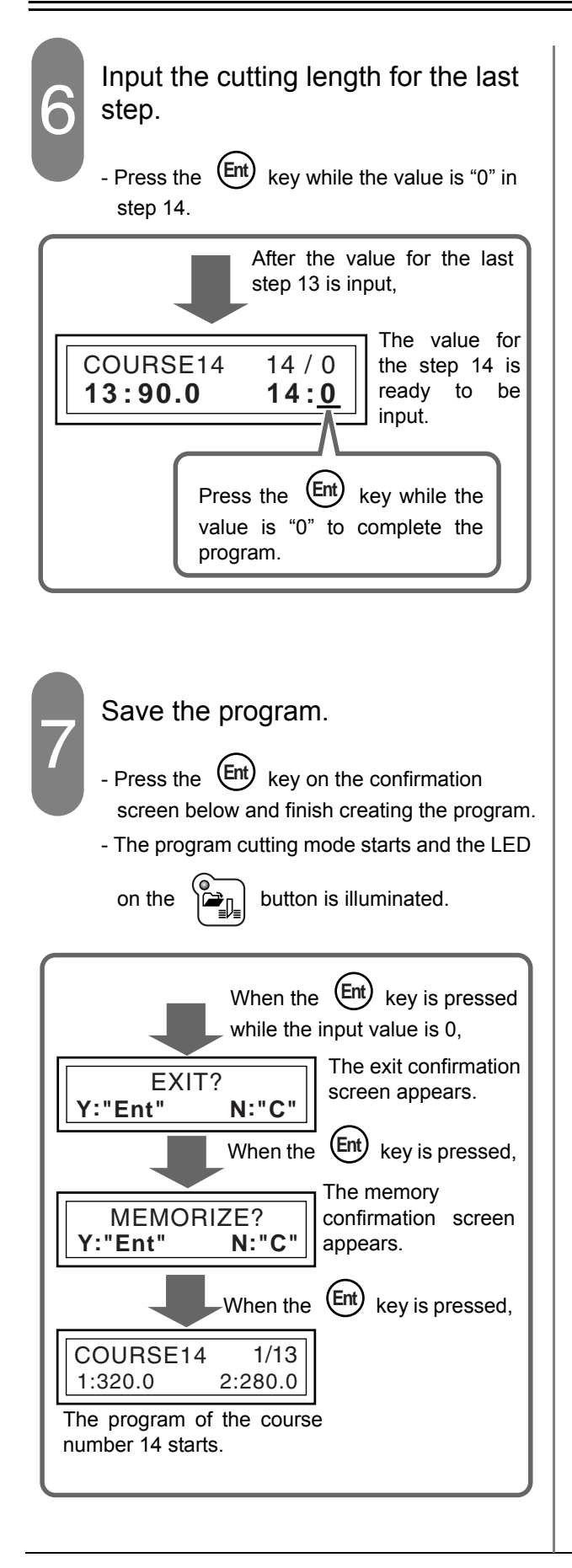

# 3-6 Creating a Cutting Program (Correct)

This section explains how to correct the saved program.

Example: When enlarging the cutting length by 0.5 mm at the step 3, course number 5.

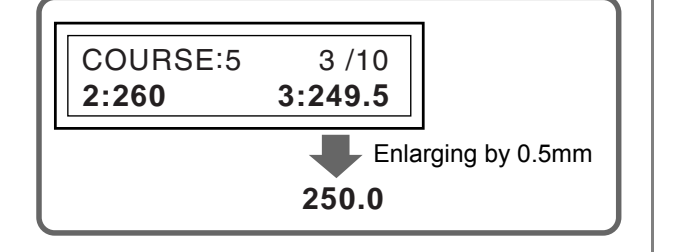

#### [Correcting the Saved Program]

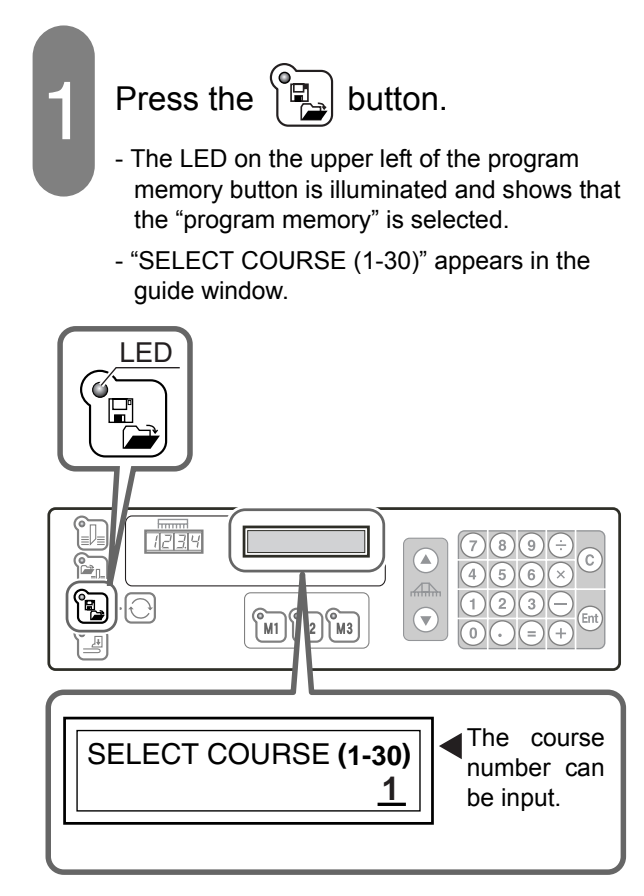

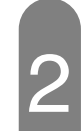

#### Input the course number to correct.

- In this step, for example, input the course number 5.

- Press the (5) (Ent) keys on the numeric keypad. The step 1 of the course number 5 appears on the guide window as shown below.

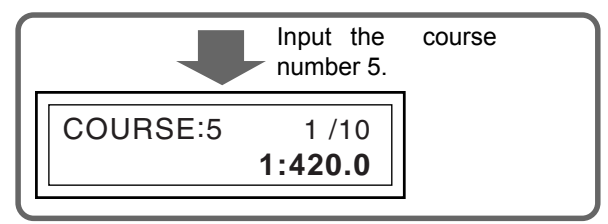

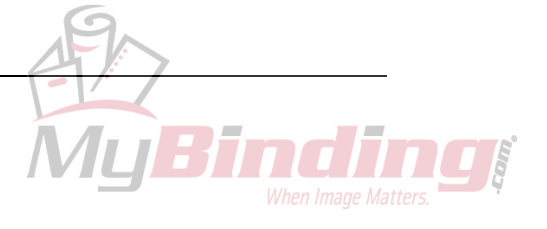

# **3-6 Creating a Cutting Program (Correct)**

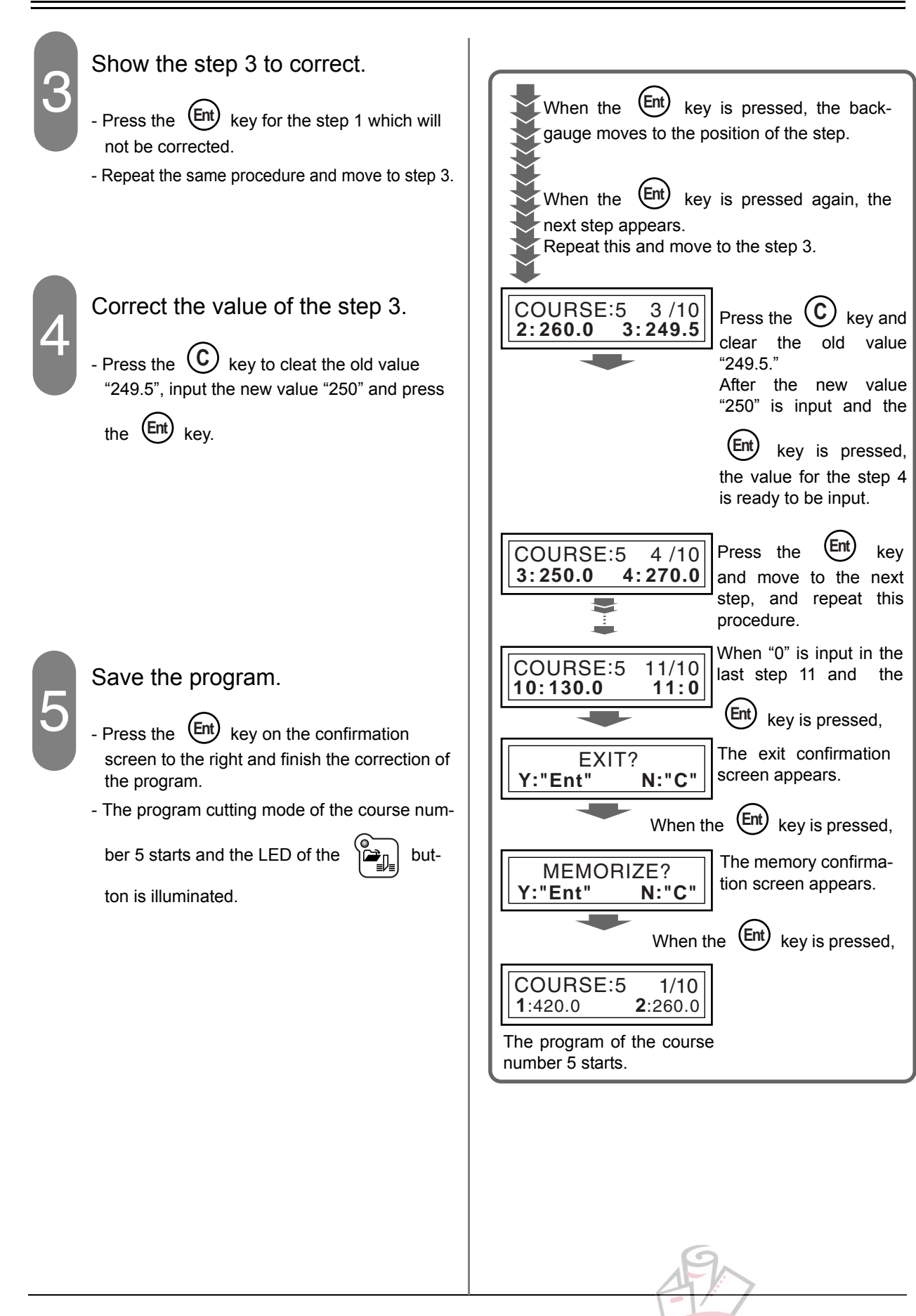

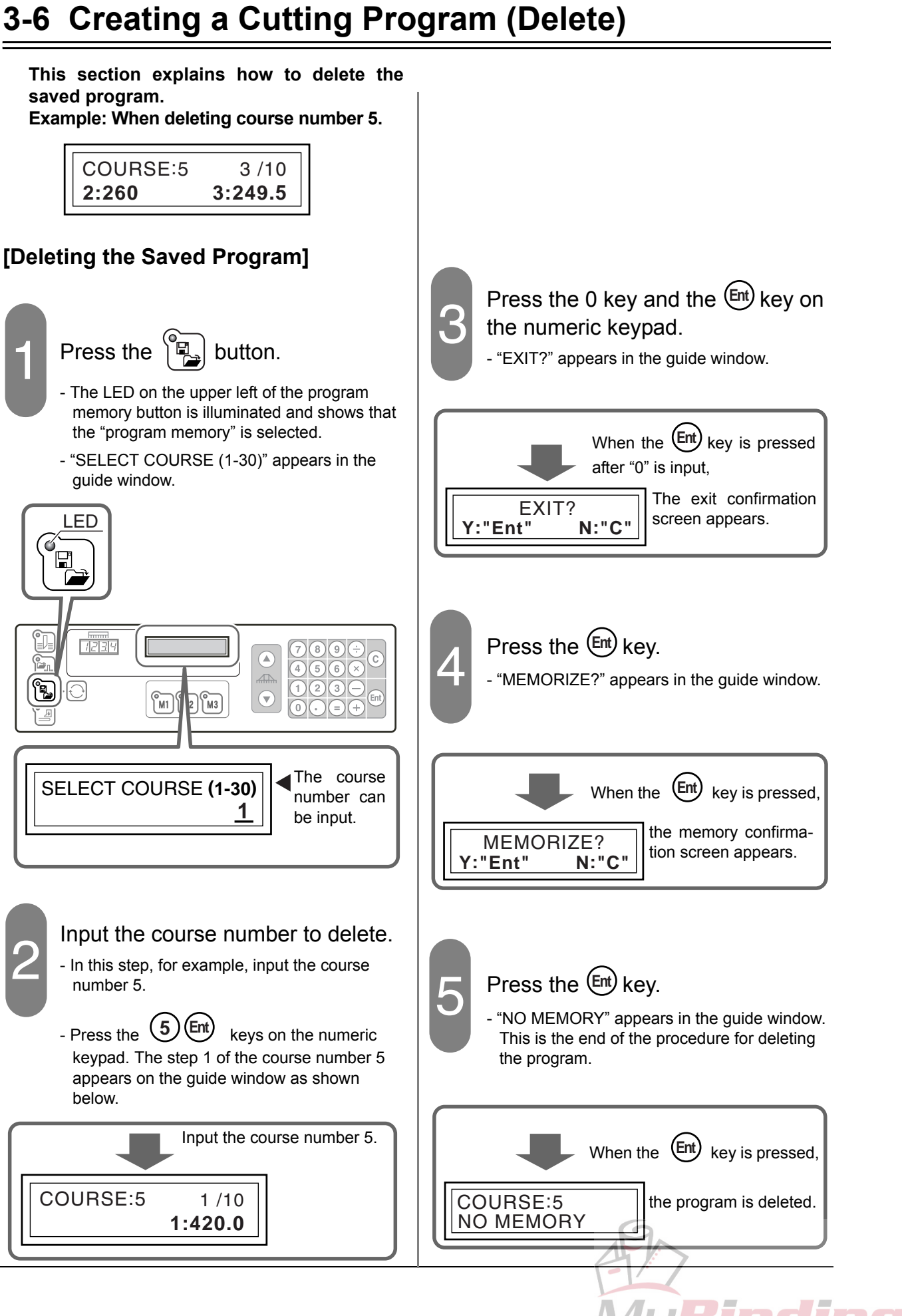

### 3-6 Creating a Cutting Program (Repeat Cutting Program)

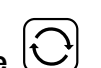

When using the U button, the program to cut the sheets for the same length continuously can be easily input.

This section explains how to use the repeat function.

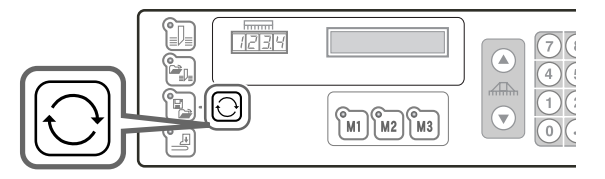

#### Example:

420 mm sheets are cut to 410 mm, and then the rest of the sheets are divided evenly by 90 mm.

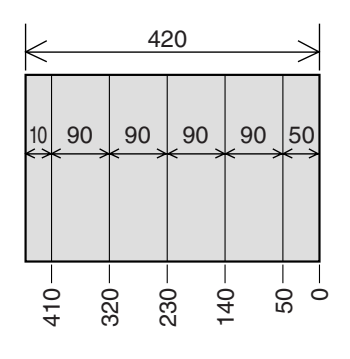

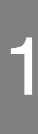

Input 410 for the step 1.

- Press the (4)(1)(0) (Ent) keys. The backgauge moves to the input position and stops.

- Check the position and press the (Ent) key. The step 2 can be input.

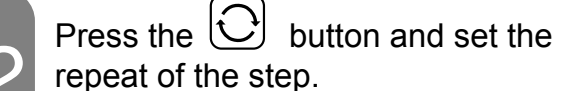

- The "repeat" mark appears on the guide window.
- When you press the  $\bigcirc$  button again, the "repeat" mark disappears.

**Operation Procedures** 

3

Creating a Cutting Program (Correct)

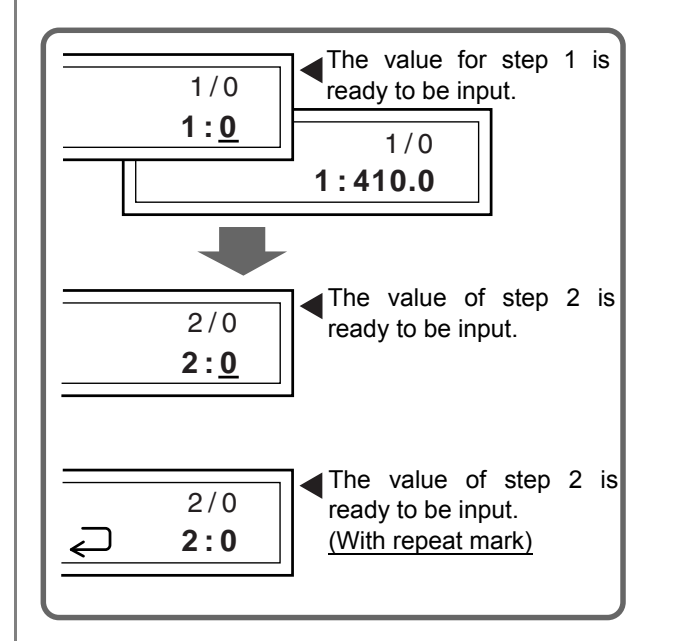

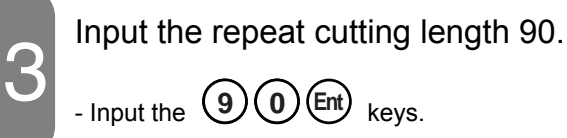

- Input the **90** Ent keys.

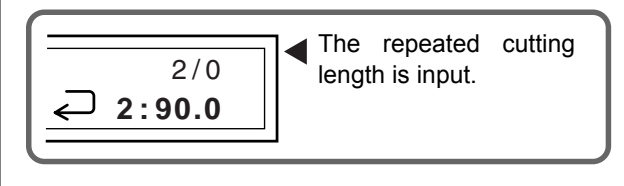

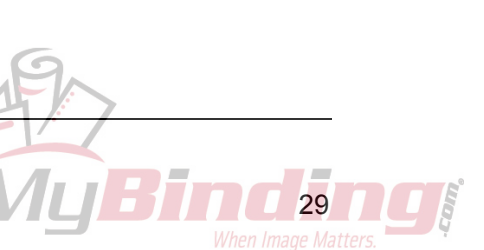

# 3-6 Creating a Cutting Program (Repeat Cutting Program)

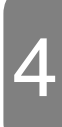

Input "0" to the step 3.

- When the O Ent keys are input to the cutting length, the confirmation screen appears.

When the Ent key is pressed, the program is determined and the cutting program starts.

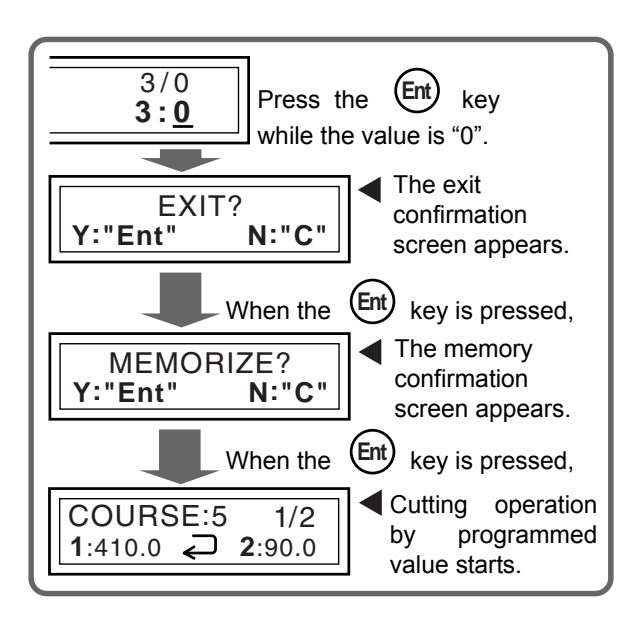

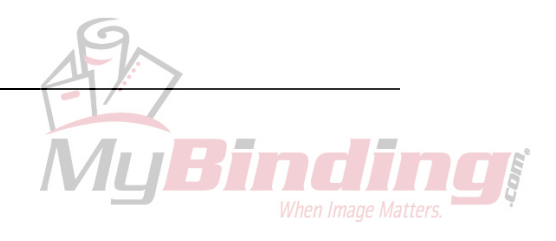

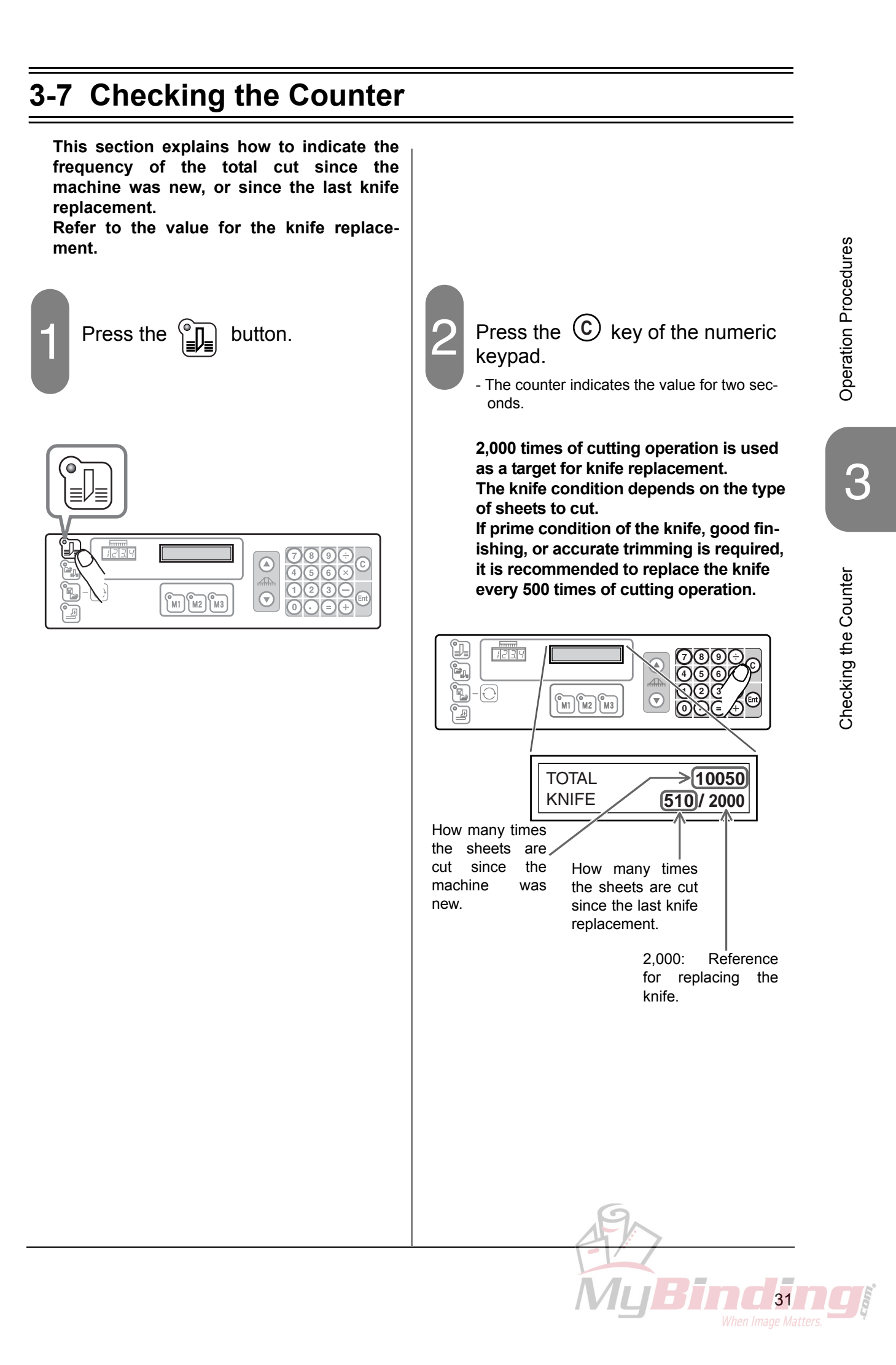

### 3-8 Knife Replacement Message

When the cutting operation has been done over 1,000 times since the last knife replacement, the message shown at lower right appears turning on the power switch. This message informs you the knife replacement timing. This message does not mean that the knife must be replaced. If the knife is still sharp enough to cut, you can keep using the knife.

#### [If replacing the knife]

- Ask the replacement of the knife to your local dealer.

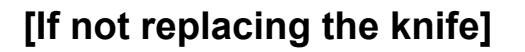

➡ If not coming up this message until the cutting operation has been done over 1,000 times again

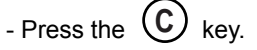

- Press the (Ent) key.

- The machine comes up this message again after another 1,000 times of cutting operation.
- The postponement of another 1,000 times can be done repeatedly.

#### If indicating this message each time the power switch is turned on

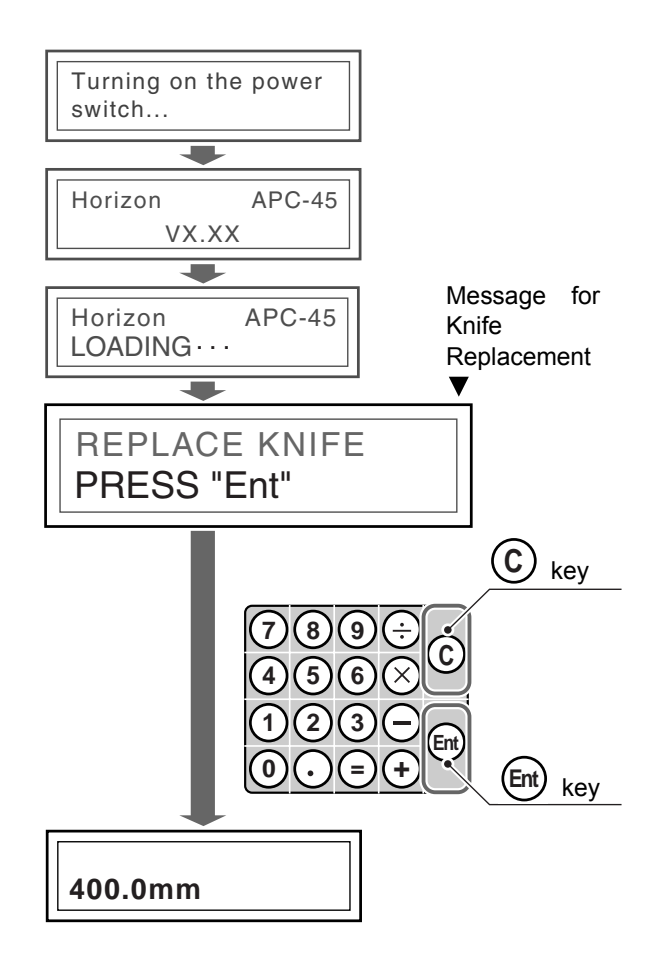

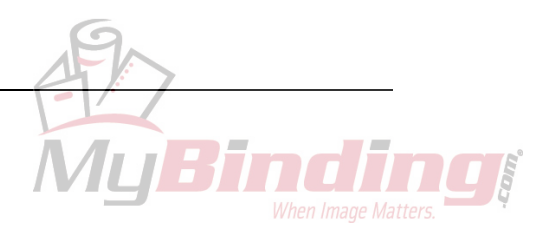

# 4. Replacement and Adjustment

This chapter explains how to adjust the knife lower limit, the knife angle and how to replace the cutting stick.

## 4-1 Knife Lower Limit Adjustment

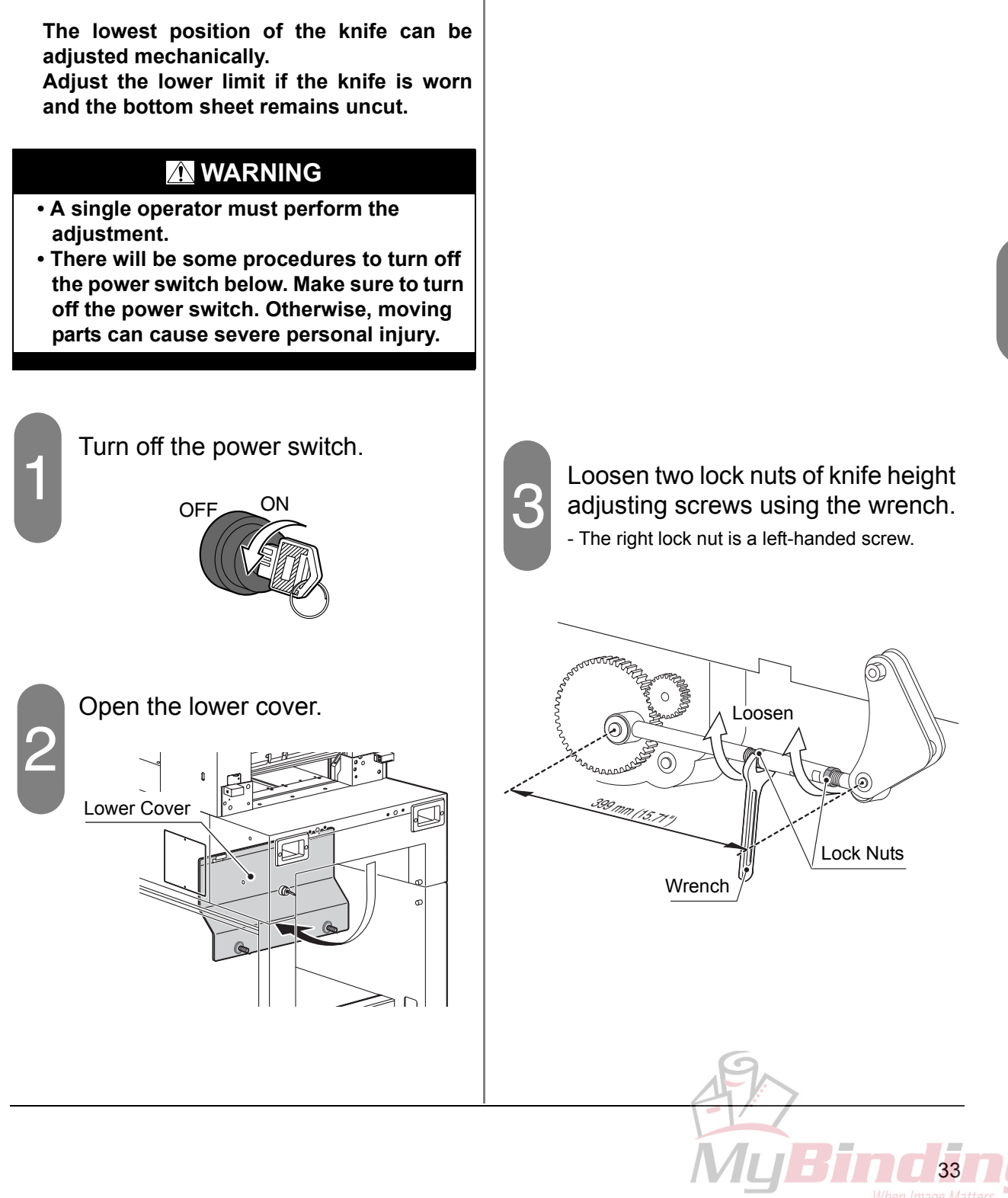

### 4-1 Knife Lower Limit Adjustment

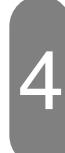

#### Adjust the lower limit.

- Insert the accessory driver into the adjusting hole and rotate the shaft to adjust the lower limit.

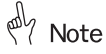

- 1/6 rotation of the knife height adjusting screws lifts/lowers the knife about 0.6 mm (0.024"). Excessive cutting depth may damage the machine. Maximum cutting depth is 0.5 mm (0.019").
- The standard length shown in the figure in the previous page is 399 mm (15.71"). Adjust so that this length will be 397 mm to 400 mm (15.63" to 15.74").

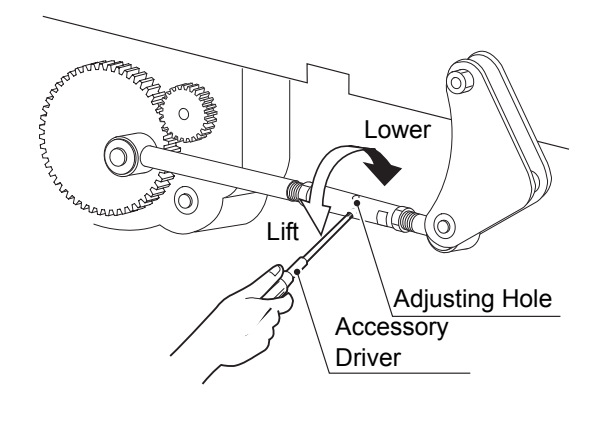

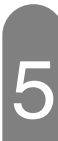

Fasten two lock nuts.

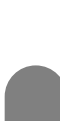

Close the lower cover.

6

Turn on the power switch.

#### Perform the test cutting.

- If the sheet still remains uncut, repeat the

steps 3 through 7

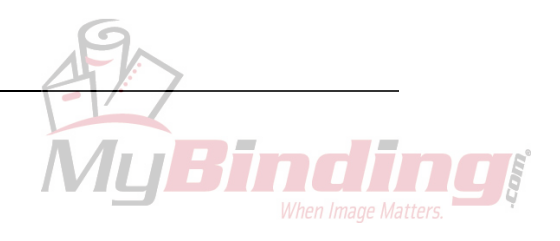

# 4-2 Knife Angle Adjustment

Adjust the knife angle if part of the sheets remain uncut as shown in the figure below.

#### M WARNING

- A single operator must perform the adjustment.
- There will be some procedures to turn off the power switch below. Make sure to turn off the power switch. Otherwise, sharp knife can cause severe personal injury.

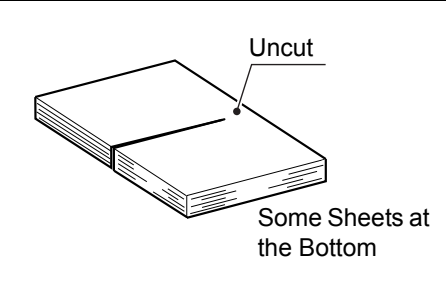

#### Mote Note

If only bottom sheets remain uncut, the problem can be improved also by lowering the knife position. Refer to "4-1 Knife Lower Limit Adjustment."

# Turn off the power switch.

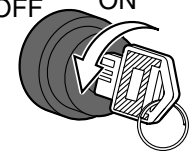

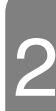

#### Remove the knife cover.

- Loosen two screws and remove the knife cover.

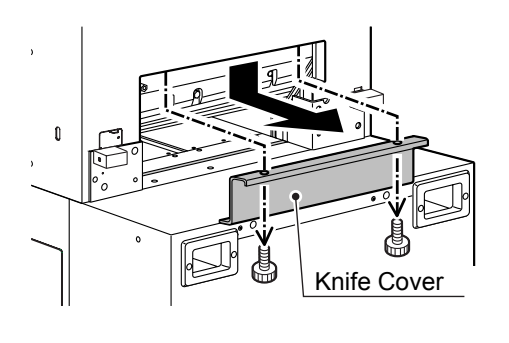

#### Turn on the power switch.

 The indication [REPLACE MODE] is shown on the guide window and then it changes to [LOWER CLAMP].

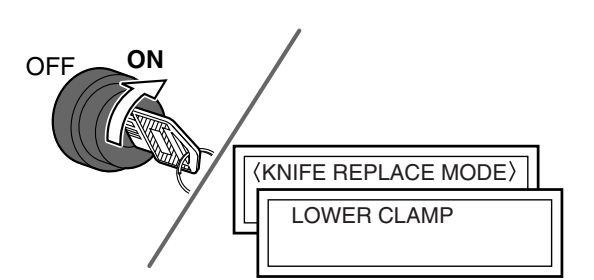

# Press the cutting buttons and keep pressing until you hear a beeping sound.

- Release the cutting buttons after only the clamp lowers and stops.
- The indication [TURN OFF POWER REPLACE KNIFE] is shown on the guide window.

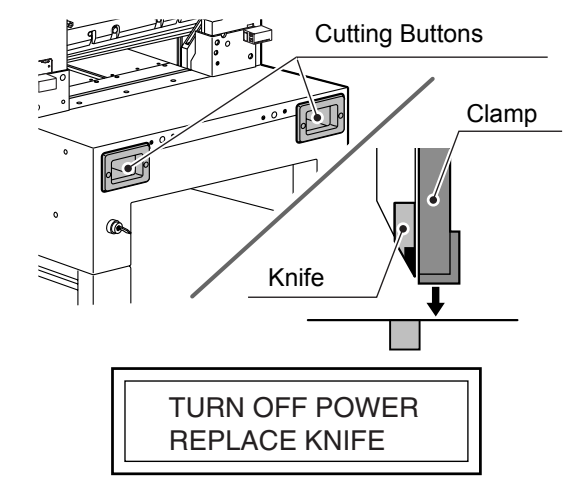

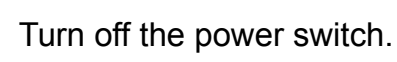

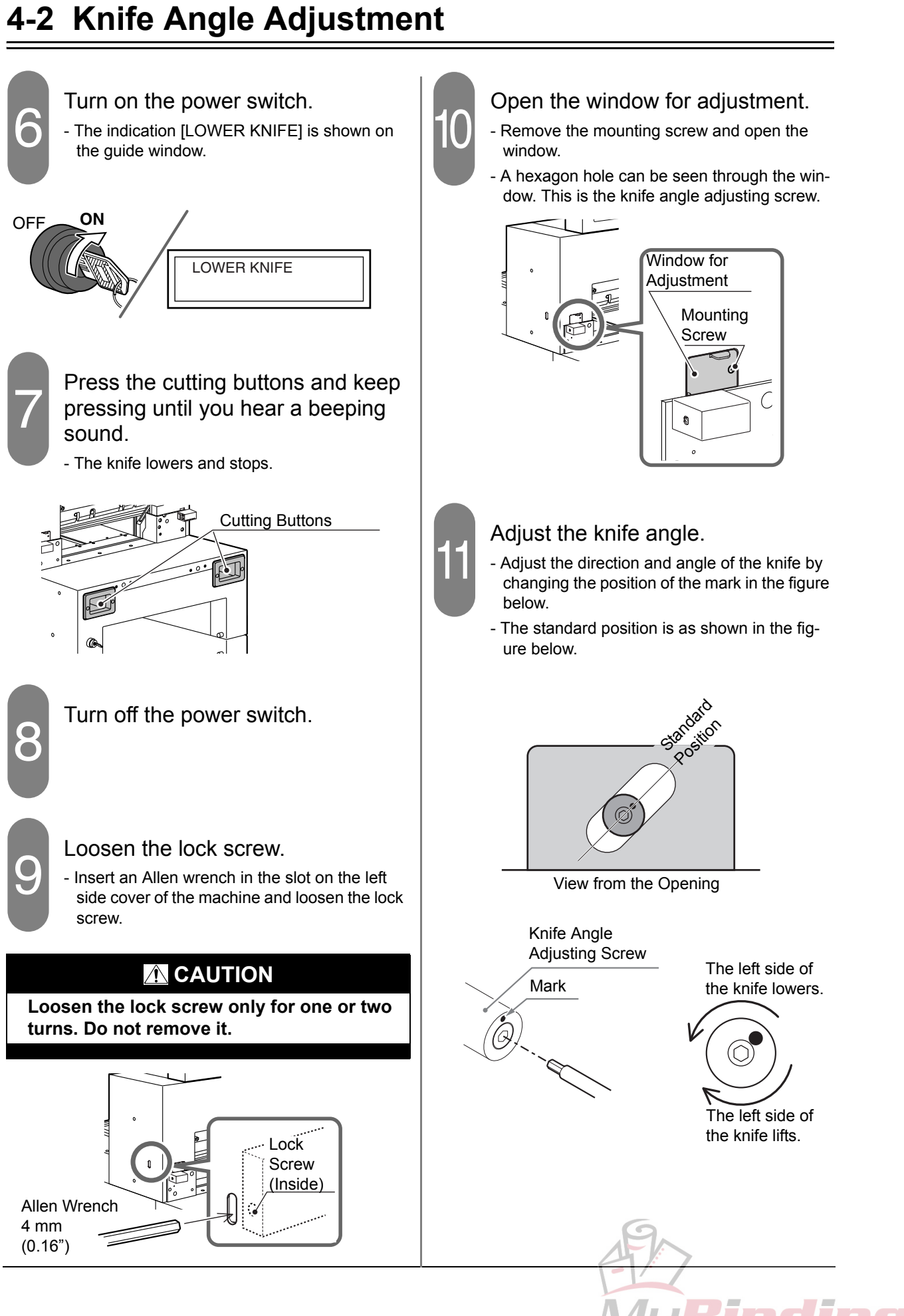

# 4-2 Knife Angle Adjustment

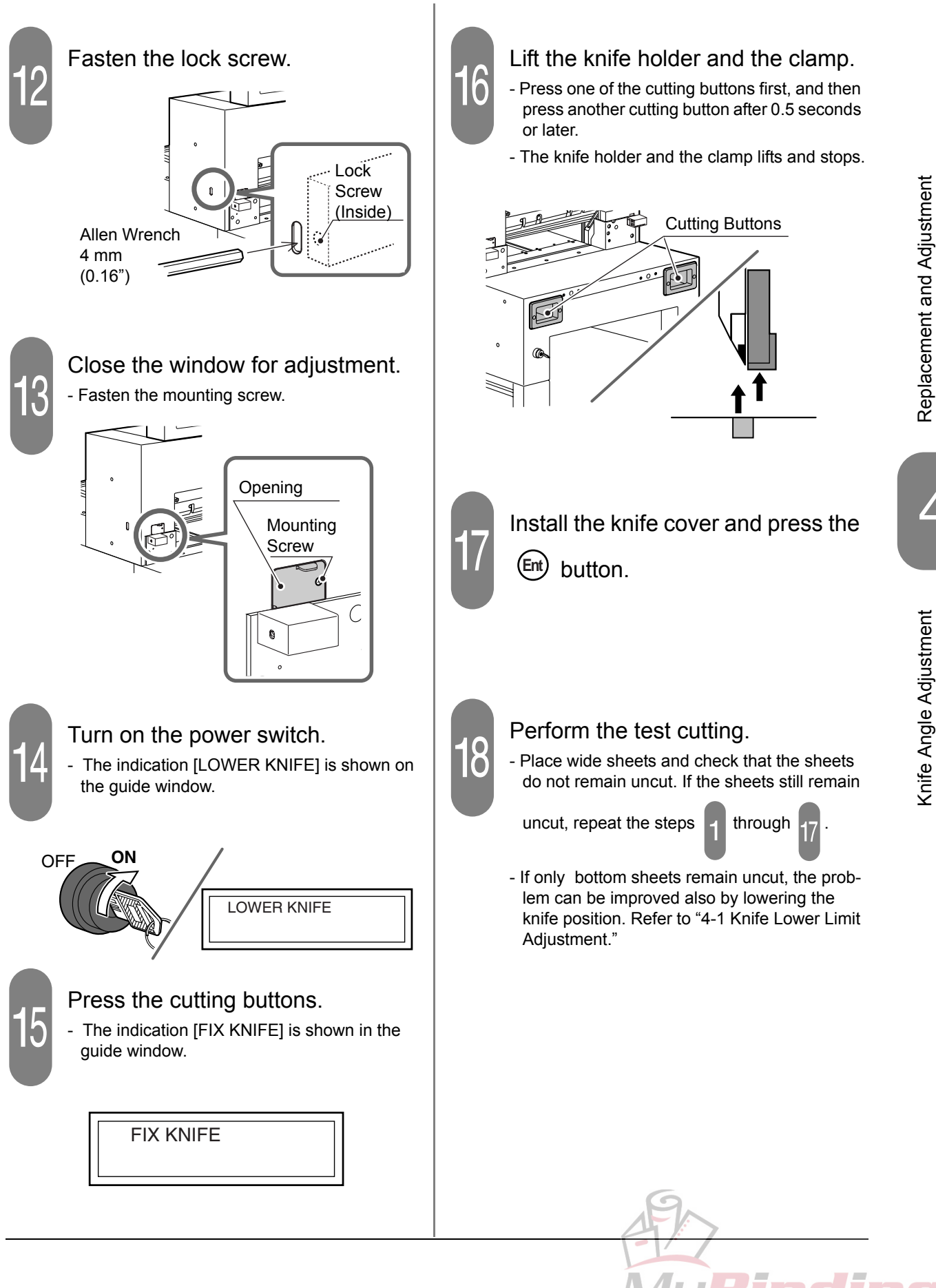

### 4-3 Cutting Stick Replacement

When the groove of the cutting stick becomes deep, the bottom sheet may remain uncut, or torn. In these cases, replace the cutting stick.

#### 🗥 WARNING

A single operator must replace the cutting stick.

Wear gloves and be careful to keep your hands away from the knife. Otherwise, sharp knife can cause severe personal injury.

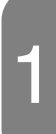

Turn off the power switch.

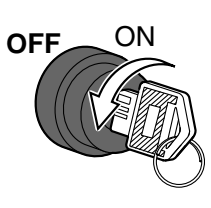

# 2

#### Lift the cutting stick.

- Insert a screwdriver under the cutting stick from the right and left groove, and lift it.

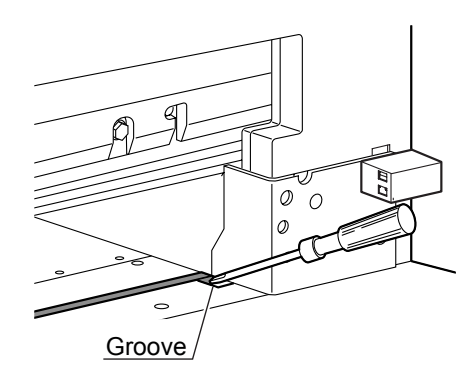

#### Remove the cutting stick.

- Lift the cutting stick, insert a screwdriver under the cutting stick and slide it. The cutting stick can be removed easily.

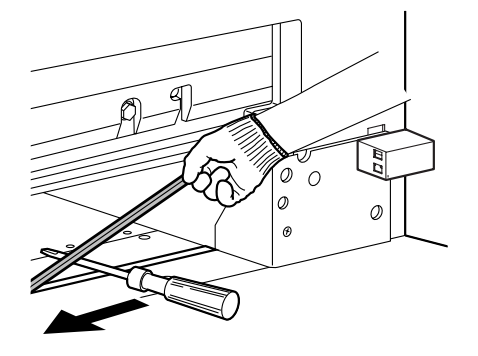

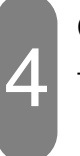

#### Clean the groove.

 In the groove for the cutting stick, paper chips and paper dust remain. Remove them completely.

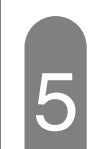

#### Insert a new cutting stick.

- Each cutting stick can be used up to eight times - four faces and two surfaces per face. Insert the unused surface of the cutting stick face up.

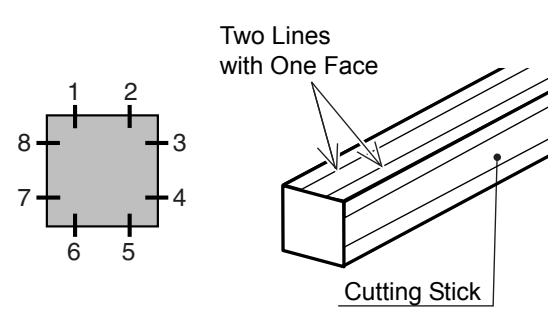

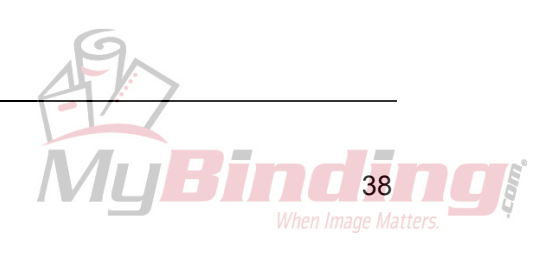

# 5. Troubleshooting

# 5-1 An Error Message Appears

| Error Message         | Cause                                                                                                    | Remedy                                                                                                    |  |
|-----------------------|----------------------------------------------------------------------------------------------------|----------------------------------------------------------------------------------------------------|--|
| E01: KNIFE HOME ERROR | The knife is not at the upper limit<br>when the power switch is turned<br>on. (The power switch is turned off<br>while the knife is lowered.) | Press one of the cutting buttons,<br>and while this is pressed, press<br>another cutting button after 0.5<br>seconds or later. |  |
| E02: CLAMP HOME ERROR | The clamp is not at the upper limit<br>when the power switch is turned<br>on. (The knife is at the upper limit.)                              | Press the Ent key.                                                                                                    |  |
| E03: BACKGAUGE ERROR  | The problem of the home position-<br>ing switch.                                                                                              | Check the home positioning switch.                                                                                             |  |
| E04: BACKGAUGE ERROR  | The limit switch is activated.                                                                                                    | Move the backgauge using the<br>or  button.                                                                                    |  |
| E05: BACKGAUGE ERROR  | The encoder malfunctions. The spindle of the backgauge does not turn.                                                                         | Call your local dealer.                                                                                                    |  |
|                       | The spindle is turned by hand.                                                                                                    | Turn off the power switch and on again.                                                                                        |  |
| EUO. DACKGAUGE ERROR  | The machine is influenced by noise.                                                                                                    | If this occurs frequently, call your local dealer.                                                                             |  |
| E14: COVER OPEN       | The lower cover is open.                                                                                                    | Close the lower cover.                                                                                                    |  |
| E09: OUT OF RANGE     | The cutting length out of range is input. Press the Ent key and inpuction cutting length within the range                                     |                                                                                                    |  |
| E10: MEMORY ERROR     | The program is not recalled cor-<br>rrectly.                                                                                                  | Press the Ent key. However,<br>the data of the EEPROM may be<br>collapsed. If this occurs fre-<br>quently, replace the EEPROM. |  |
| PRESS CUTTER BUTTONS  | The mechanical problem of the<br>clamp occurs:<br>The upper limit sensor and pulse<br>sensor malfunction.                                     | Remove the cause and press the cutting buttons.                                                                                |  |

39

# 5-2 Problems and Remedies

#### 5-2-1 Stain, Diagonal Line, Pressing Mark and Uncut of the Sheets

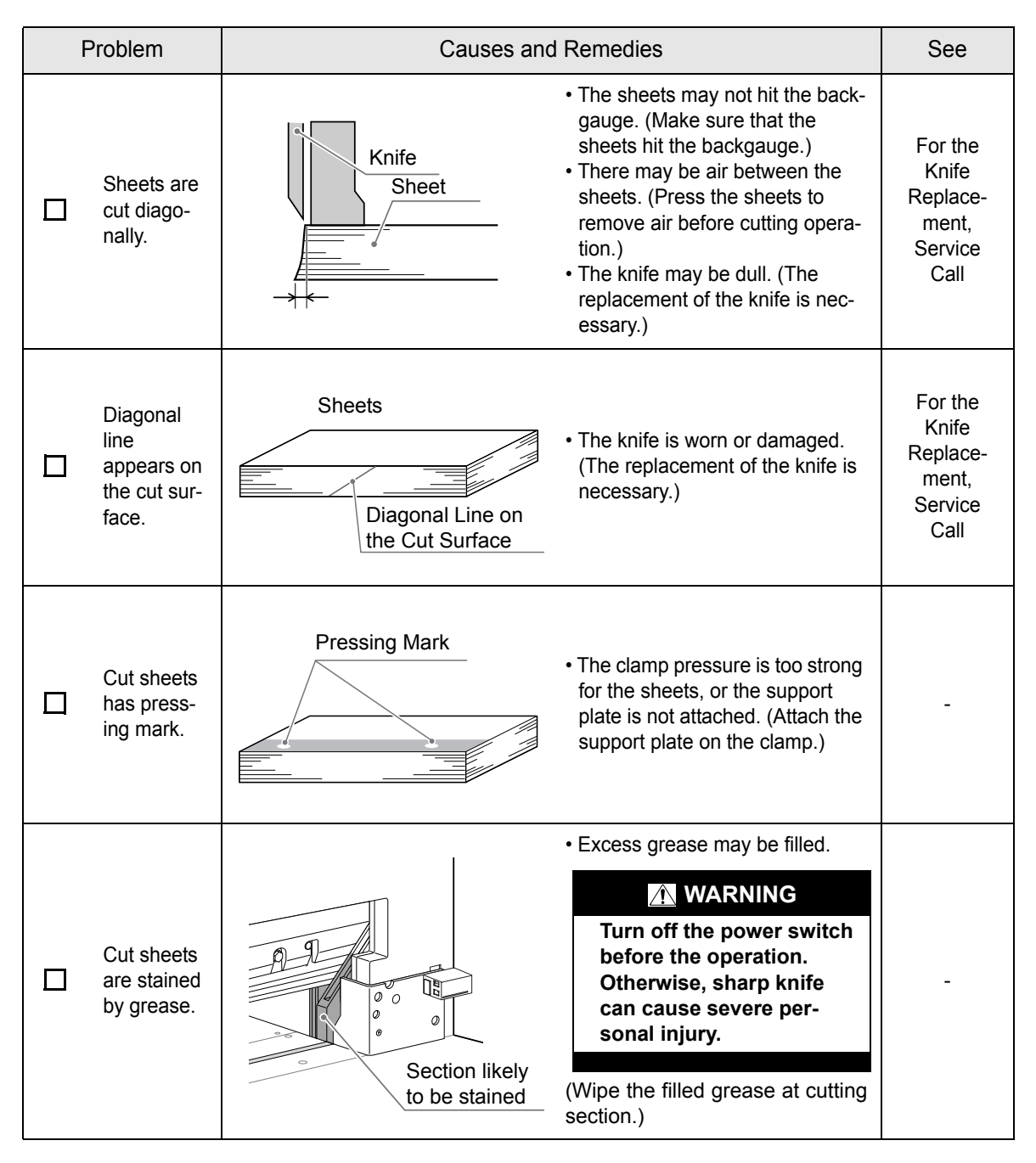

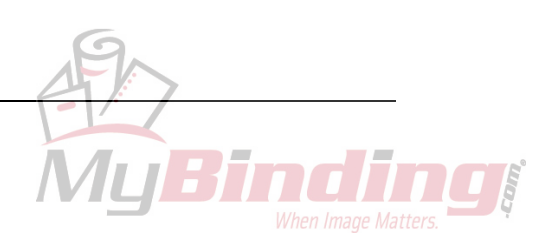

# **5-2 Problems And Remedies**

| Problem                |                                        | Causes and Remedies              |                                                                                                    | See                                                      |
|------------------------|----------------------------------------|----------------------------------|----------------------------------------------------------------------------------------------------|----------------------------------------------------------|
|                        |                                        |                                  | <ul> <li>If the cutting stick is worn, the sheet may remain uncut. (Use another face of the cutting stick.)</li> <li>If the knife becomes dull, the sheet may remain uncut. (The replacement of the knife is necessary.)</li> </ul>                 | 4-1 Knife<br>Lower Limit<br>Adjustment                   |
|                        |                                        | Uncut                            |                                                                                                    | 4-2 Knife<br>Angle<br>Adjustment                         |
|                        | Sheet<br>remains<br>uncut.             |                                  |                                                                                                    | 4-3 Cutting<br>Stick<br>Replace-<br>ment                 |
|                        |                                        |                                  |                                                                                                    | For the<br>Knife<br>Replace-<br>ment,<br>Service<br>Call |
| Som<br>cut si<br>are b |                                        | Some of the cut sheets are bent. | <ul> <li>If the cutting stick is worn, some of the cut sheets may be bent. (Use another face of the cutting stick.)</li> <li>If the knife becomes dull, some of the cut sheets may be bent. (The replacement of the knife is necessary.)</li> </ul> | 4-3 Cutting<br>Stick<br>Replace-<br>ment                 |
|                        | Some of the<br>cut sheets<br>are bent. |                                  |                                                                                                    | For the<br>Knife<br>Replace-<br>ment,<br>Service<br>Call |

Troubleshooting

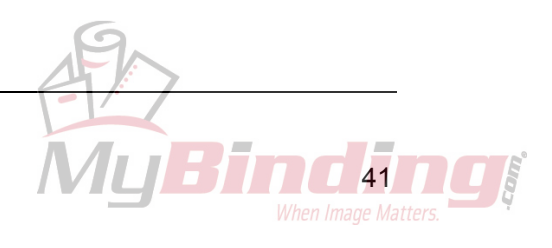

This page is intentionally left blank.

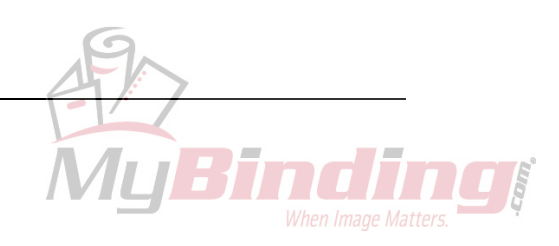

# 6. Maintenance

This chapter explains the lubrication procedures necessary to keep the machine in good condition.

# 6-1 Lubrication (Front Side)

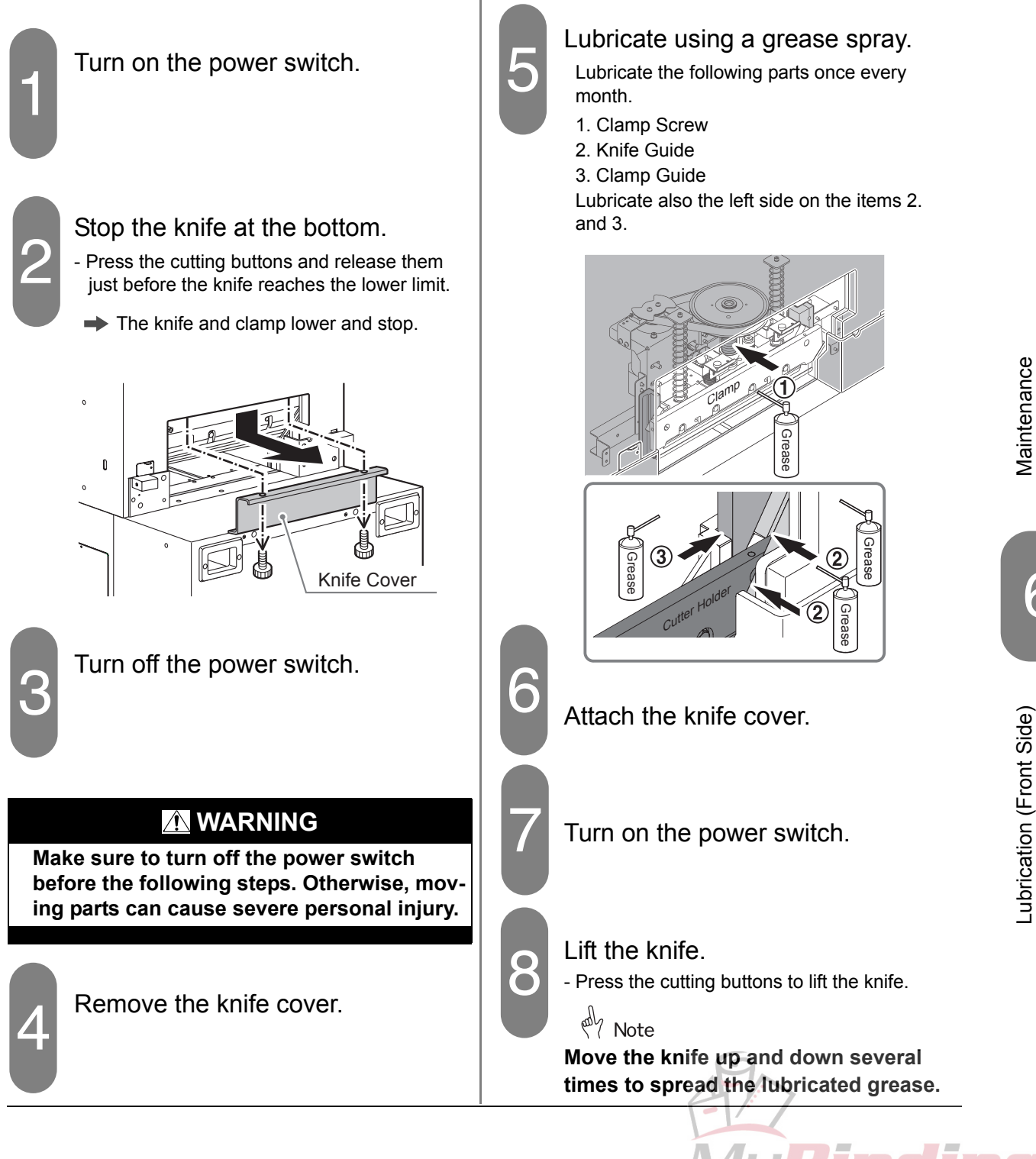

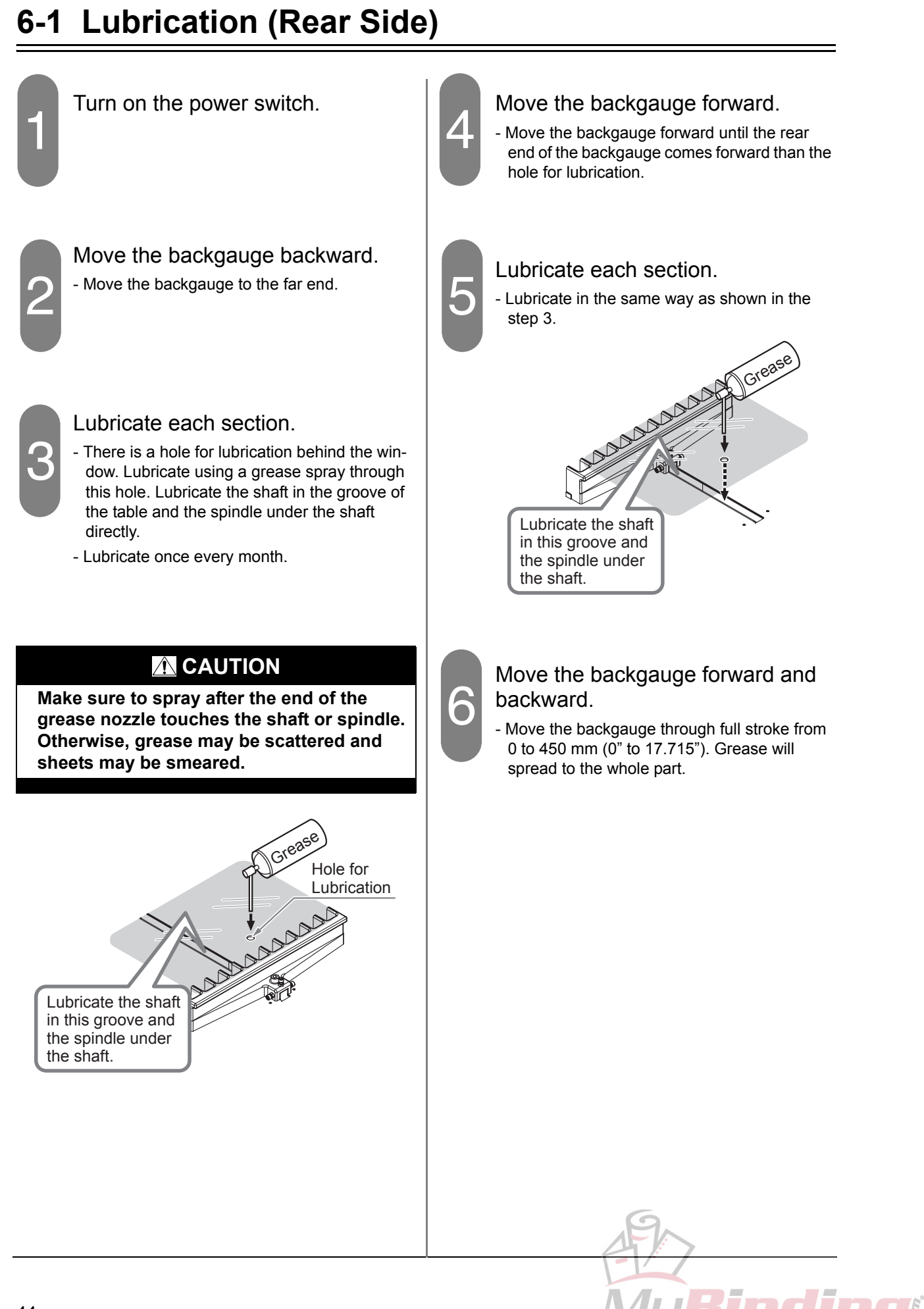

# 7. Appendix

# 7-1 Specifications

| Cutting Width      | Max. 450 mm (17.71")                                  |
|--------------------|-------------------------------------------------------|
| Cutting Height     | Max. 60 mm (2.36")                                    |
| Feed Depth         | Max. 450 mm (17.715")                                 |
|                    | Min. 40 mm (1.575")                                   |
| Clamp              | Electrical Powered                                    |
| Job Memory         | 99 Steps, 30 Jobs (Total 300 Steps)                   |
| Push-out Length    | 50 mm (2")                                            |
| Table Height       | 900 mm (35.43")                                       |
| Voltage/Frequency  | Single Phase 100 V, 50 / 60 Hz                        |
|                    | Single Phase 115 V, 60 Hz                             |
| Rated Current      | 100V 50 Hz : 11 A                                     |
|                    | 100V 60 Hz : 15 A                                     |
|                    | 115V 60 Hz : 13 A                                     |
| Power Consumption  | 100V 50 Hz : 900 W (Using Transformer)                |
|                    | 100V 60 Hz : 1,100 W                                  |
|                    | 115V 60 Hz : 1,100 W                                  |
| Heat Output        | 1,460 kJ (350 kcal)                                   |
| Motors             | 550 W x 1, 40 W x 1, 70 W x 1                         |
| Machine Dimensions | 770(W) x 880(D) x 1,510(H) mm (30.4" x 34.7 "x 59.5") |
| Machine Weight     | 330 kg (728 lb)                                       |

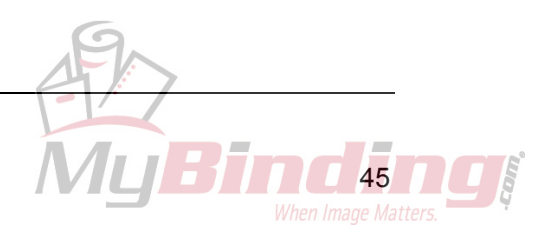

### 7-2 Accessories

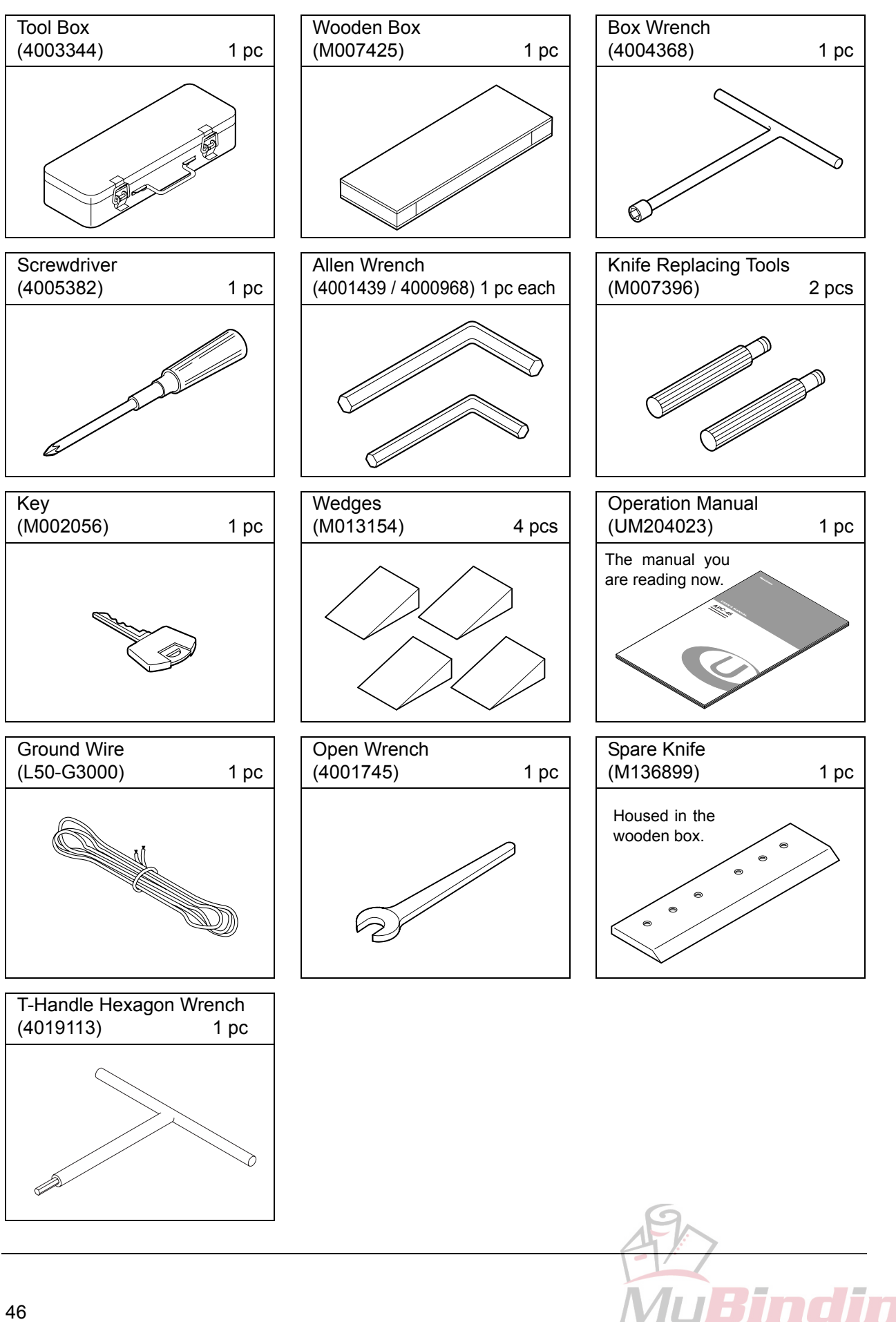